#### 特定保健指導対象者様向け手引き

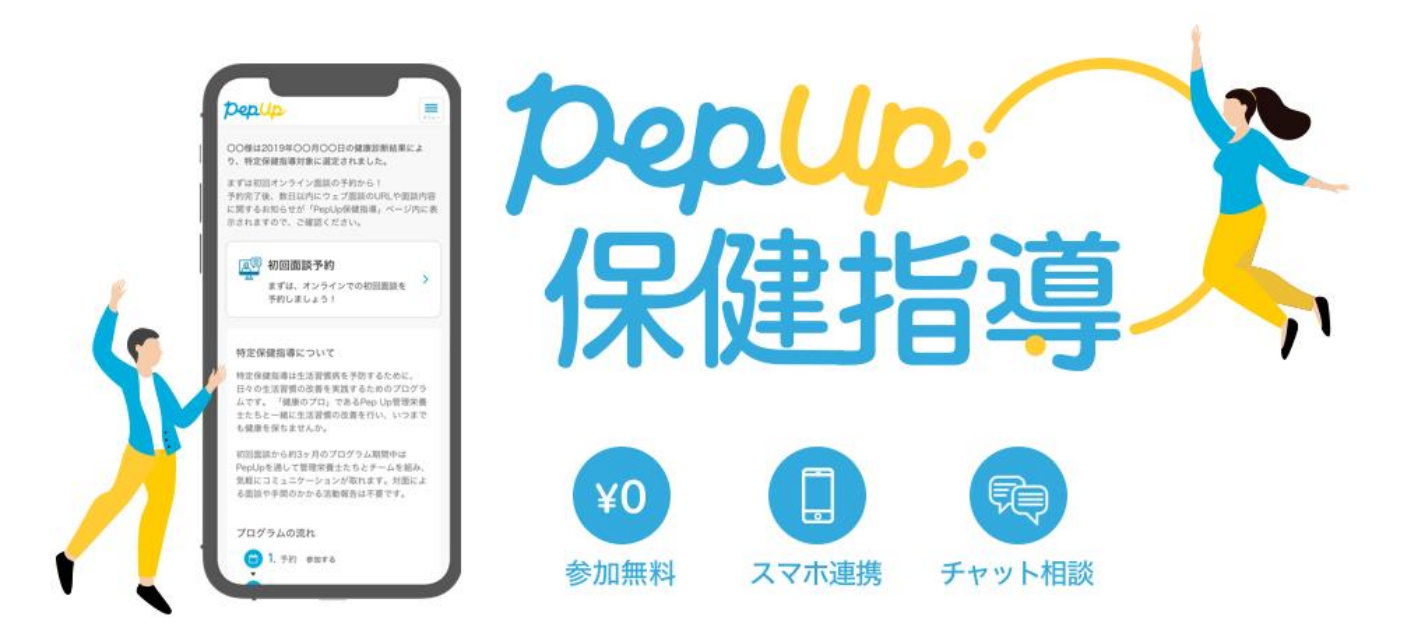

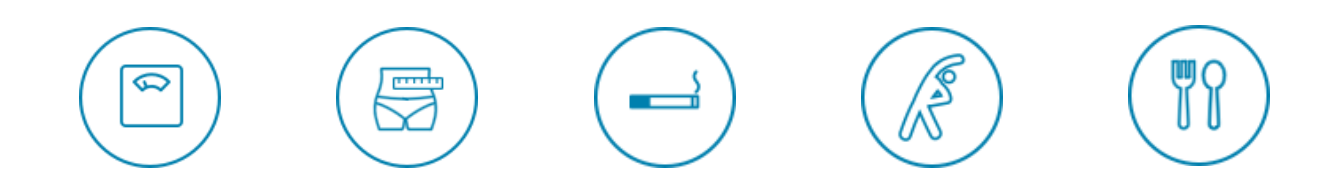

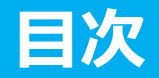

#### Pep Up保健指導とは

- Pep Up保健指導とは
- プログラムの流れ
- こんなときはお知らせください
- おもな機能紹介

#### • 面談予約

- まずは初回面談予約
- 予約日時の変更
- 予約完了~初回面談前日
  - 問診票に入力する
  - 面談当日までにお願いしたいこと

#### • 初回面談

- 面談に関するお願いと注意事項
- 初回面談当日の流れと入室方法

#### オンライン会議ツールの使い方

- Whereby
- Webex
- ▶ 面談後~チャレンジ終了
  - チャットする
  - 日々の記録をする
  - 成果を見る/アンケートに答える

### Pep Up保健指導とは

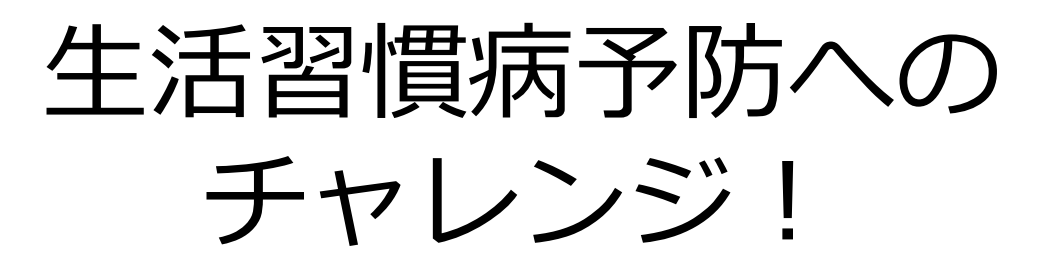

サポーターがあなたのチャレンジを応援します

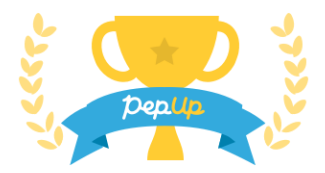

健康診断結果(体格、血圧、脂質、血糖)から、生 活習慣病予防が必要であると判定された方へ提供さ れるサービスで、保健師や管理栄養士(サポー ター)があなたとチームを組んで取り組み、生活習 慣改善を目指す約3カ月間のプログラムです。

※本プログラムを受けるにあたり、個人の費用負担は一切ありません

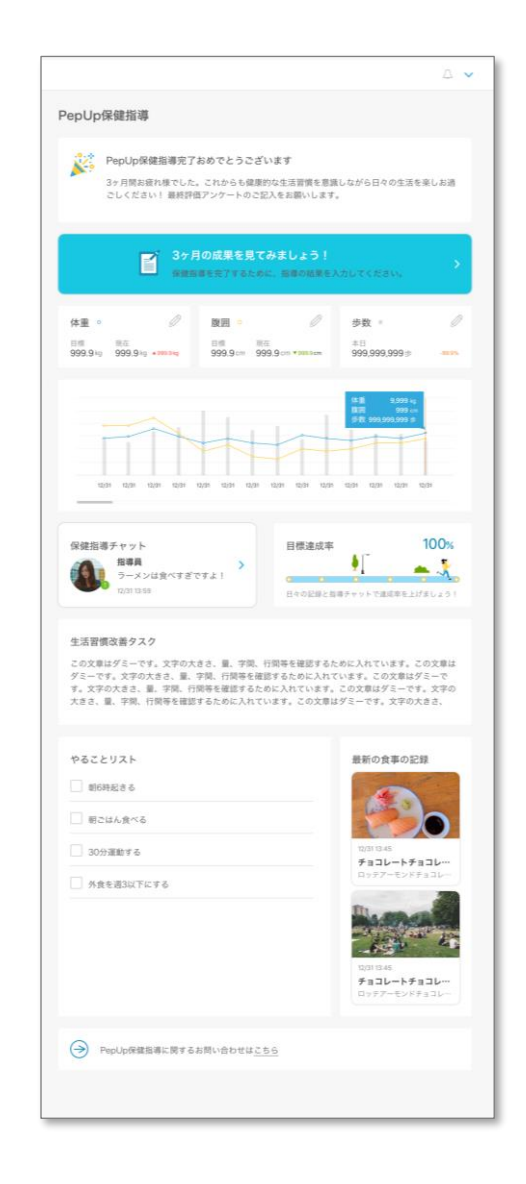

# オンライン完結型だから気軽にトライ!

オンラインで完結!会場へ移動しての面談や、サポート電話はありません 特別な実施報告が不要!Pep Upの日々の記録がそのままサポーターへ連携されます 好きなタイミングでサポーターへ相談!チャットでいつでも相談ができます

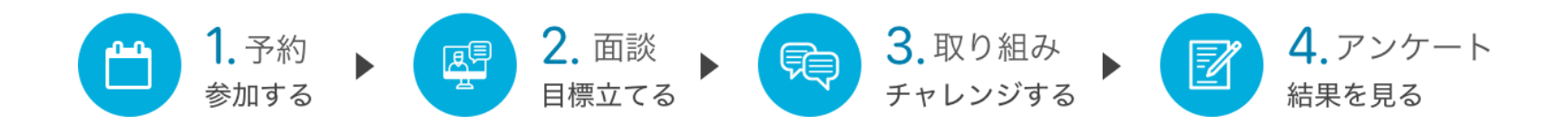

- **予約:**参加申し込みとして、初回面談の予約を行ってください。
- **面談:**保健師や管理栄養士のサポートを受けながら、目標を設定します。
- チャレンジ: Pep Upを使いながら、目標としたことに3ヶ月間チャレンジします。
- 結果:期間終了後にチャレンジ結果を入力し、成果を確認できます。

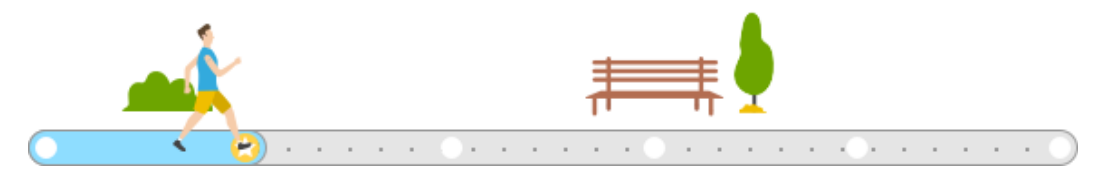

# 生活改善のための3カ月間のプログラム

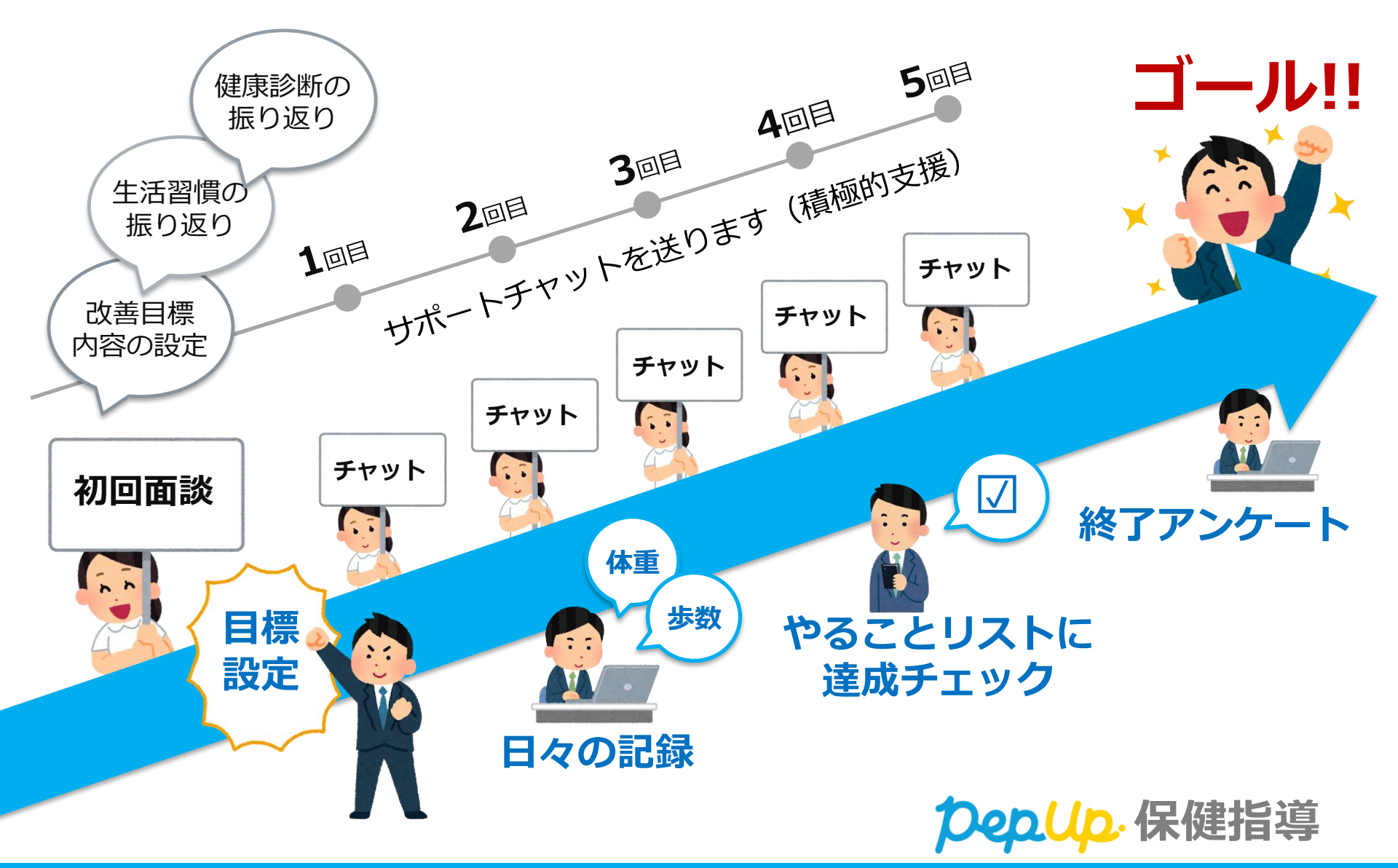

期間中、次に挙げるようなことが起きた場合には、 Pep Up保健指導の「チャット」または「サポートお問い合わせ窓口 (メールフォーム)」へご連絡ください

- 体調が悪化した場合
- 主治医の指示があった場合
- プログラムの継続が難しい状況となった 場合
- 退職する(健康保険組合が変わる)場合

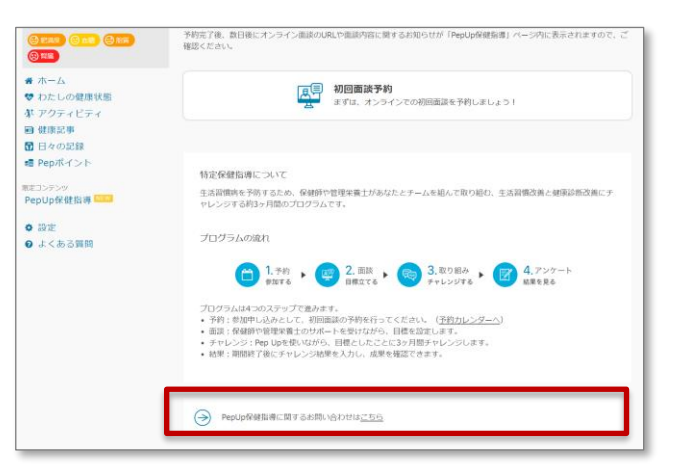

Pep Up保健指導ページの一番下からお問い 合わせ窓口(フォーム)をご利用いただけ ます

# おもな機能紹介

### Pep Up保健指導でできること

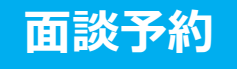

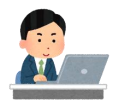

カレンダーからお好きな日時を選んで予約を行ってください。直前 (6日前)まで予約変更が可能で す。

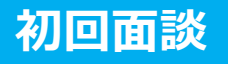

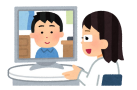

PCやスマートフォンを利用し、 画面ごしにサポーター(保健師、 管理栄養士)と音声で会話を行い ます。

健診結果や生活習慣の気になると ころを相談してください。

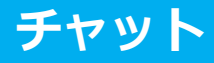

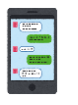

サポーター(保健師や管理栄養 士)が日々の記録をもとにメッ セージを送ります。 何かに困ったときにもチャットを 使ってサポーターに相談してくだ さい。

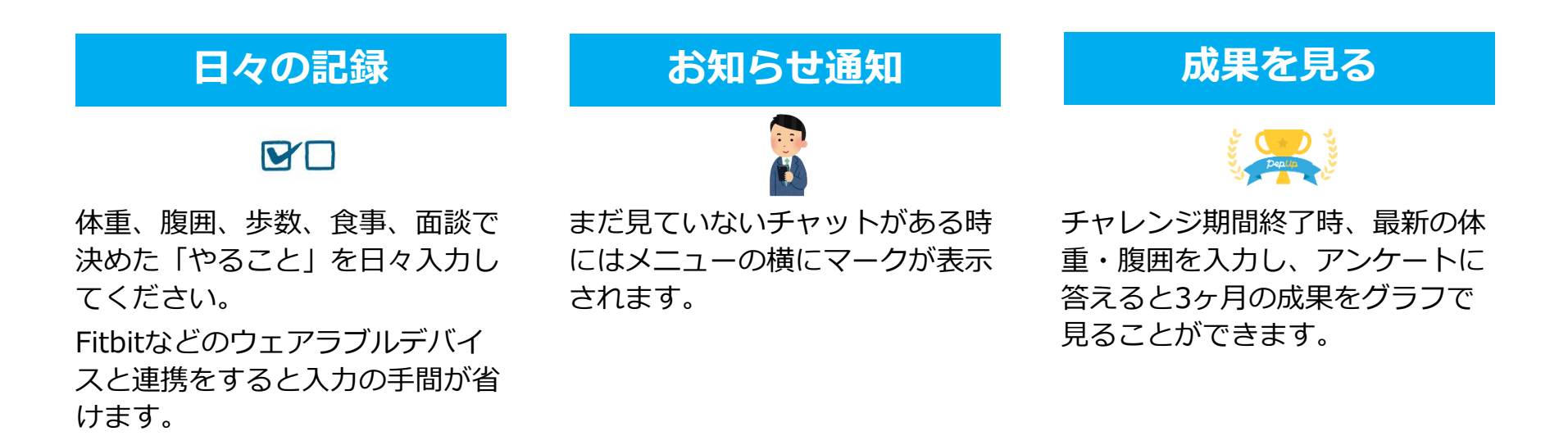

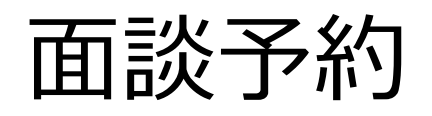

約完了~初回面談前日

初回面談

面談後~チャレンジ終了

### お好きな日時をカレンダーから選んで予約してください

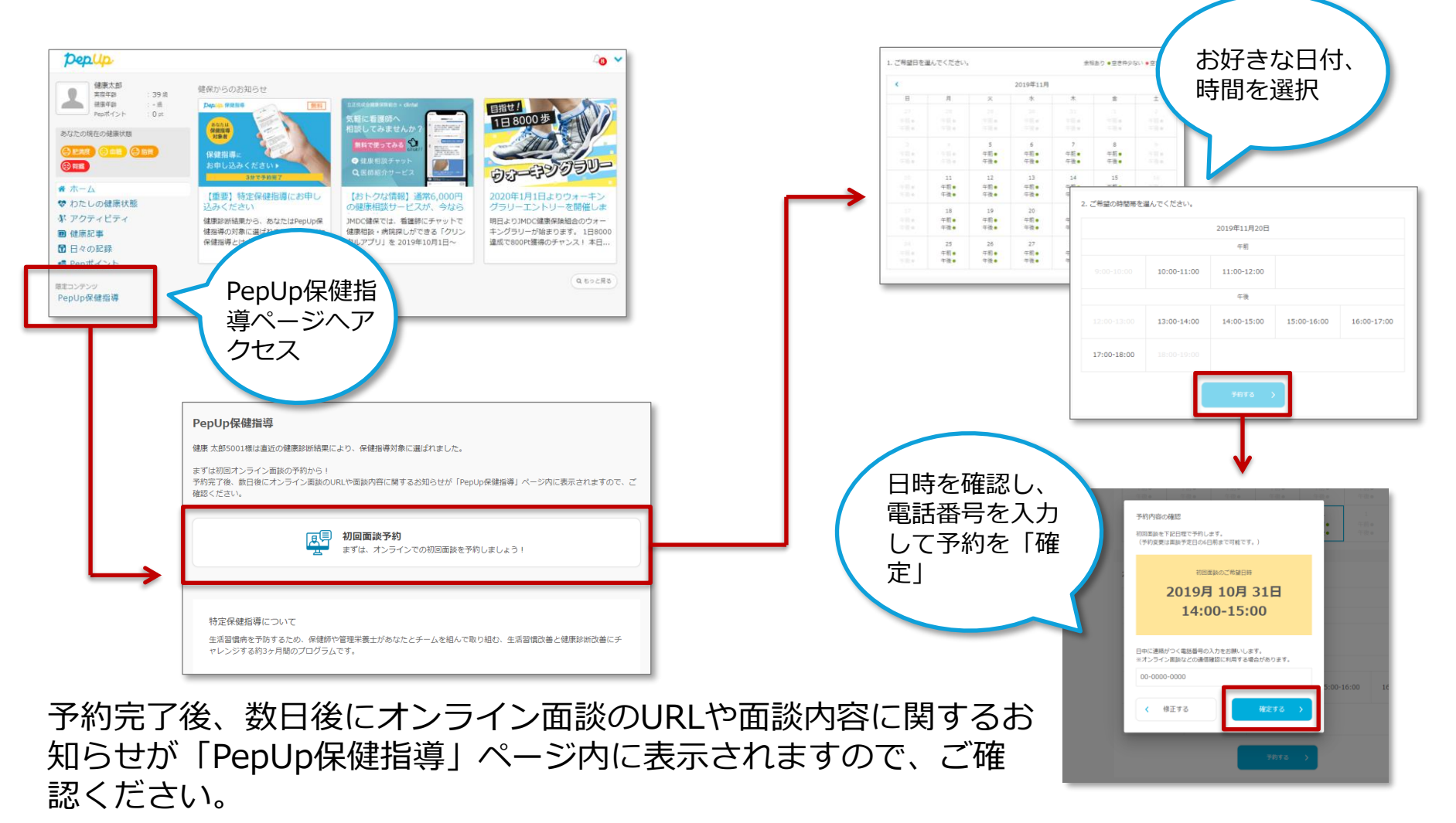

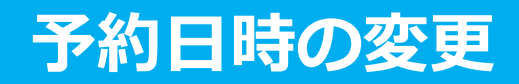

# 予約日の6日前までは再度カレンダーからお好きな日時を選んで予約が行えます。

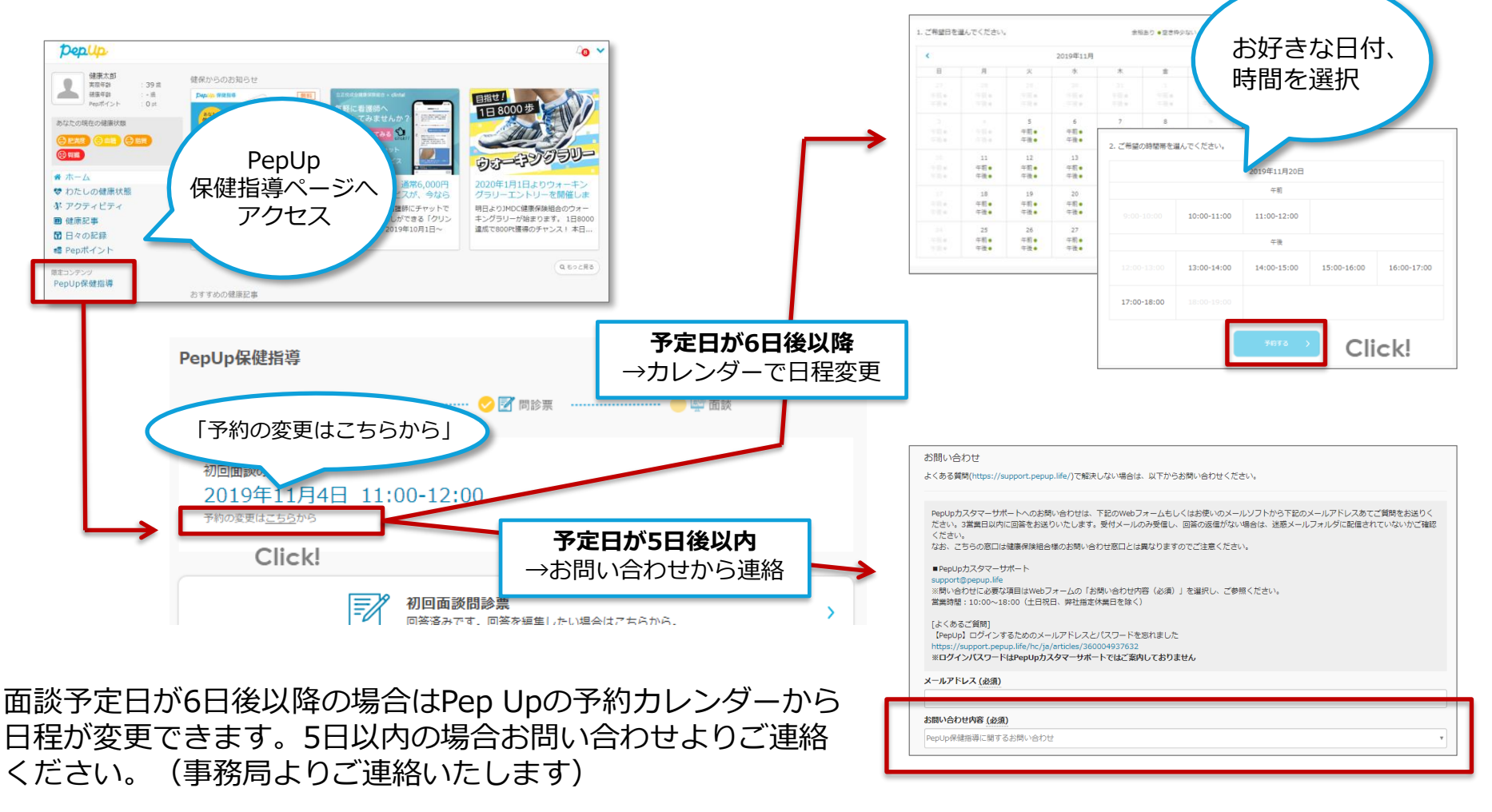

# 予約完了~初回面談前日

面談予約

予約完了~初回面談前日

初回面談

面談後~チャレンジ終了。

# 初回面談をスムーズに進めるために、**面談日までに**問診票に入力 をお願いします。クリックするだけの簡単な入力です。

| PepUp保健指導                                                                                                    |        |                                                                                                    |
|----------------------------------------------------------------------------------------------------|--------|----------------------------------------------------------------------------------------------------|
| 🔗 🛗 予約 🛛 🥮 📝 問診票 🔴 🕎 面談                                                                                                    |        | PepUp屏硬指導 > 初回面說問診票                                                                                                    |
| 初回面談のご予定<br>2019年11月13日 11:00-12:00<br>予約の変更は <u>こちら</u> から                                                                                                    |        | <ul> <li>         面談をスムーズに進めるため、ご自身について以下の質問にお答えください。     </li> <li>         初回面談問診票<br/>既往歴     </li> </ul>                                                                                                    |
| 初回面談問診票<br>未回答です。初回面談までに必ず回答をお願いします。 >                                                                                                    | ┝      | 心筋梗塞・狭心症と診断されたことがありますか。 <mark>※必須</mark><br>● はい<br>○ いいえ<br>脳梗塞・脳出血と診断されたことがありますか。 <mark>※必須</mark>                                                                                                    |
| <ul> <li>初回面談の流れと注意事項</li> <li>面談日当日は、ページ下方の書いボタンからオンライン面談ルームにご入室いただけます。</li> <li>ご予約いただいた面談開始時刻までに、お手持ちのPCもしくはスマートフォンより入室してください。</li> <li>回談の流れ</li> <li>時間:約40分~50分</li> <li>内容:健秘結果の振り返り、生活習慣の振り返り、生活習慣改善の目標設定</li> <li>ご準備いただきたいもの</li> <li>インターネット接続</li> <li>会議室など静かな環境</li> <li>カメラ機能とマイク機能の利用が可能なこと</li> <li>必要に応じてイヤホン</li> <li>お困りの場合は「お問い合わせはこちら」からご連絡ください。</li> </ul> | Click! | <ul> <li>■ はな</li> <li>● はい</li> <li>● いいえ</li> <li>         避治性疾患と診断されたことがありますか。※必須         <ul> <li>● はい</li> <li>● いいえ</li> </ul> </li> <li>             現病歴         特別な病気(心臓血管系・腎臓・肝臓・血液疾患・免疫不全症・その他の病気)と診断されたことがありますか。※             必須             ● はい             ● いいえ         </li> </ul> |
| オンライン両該ルームに入室                                                                                                    |        |                                                                                                    |

オンライン面談は、PCやスマートフォンを利用し、画面ごしに サポーター(保健師、管理栄養士)と音声で会話を行います。

以下の「ご準備いただきたいもの」が利用できるよう、 当日までに必ずご手配ください。

(環境が整わない場合は、面談が実施できません)

#### 当日までにご準備いただきたいもの

**ロ インターネット**接続

- □ 会議室など静かな環境
- カメラ機能とマイク機能の利用が可能な
   機器(PCまたはスマートフォン)

→Wherebyで面談…19ページ参照

→Webexで面談…31ページ参照

□ 必要に応じてイヤホン

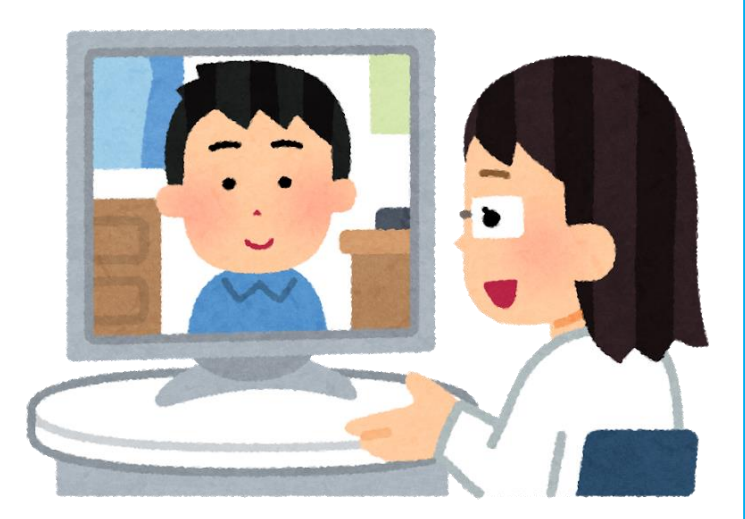

予約完了~初回面談まで

# 初回面談

面談予約

予約完了~初回面談前日

初回面談

面談後~チャレンジ終了

# オンライン会議ツールをご確認ください

初回面談

### 健保からのお知らせの「注意事項」欄に、面談時に利用するオンライ ン会議ツールのご案内が乗っています。事前にご確認ください。

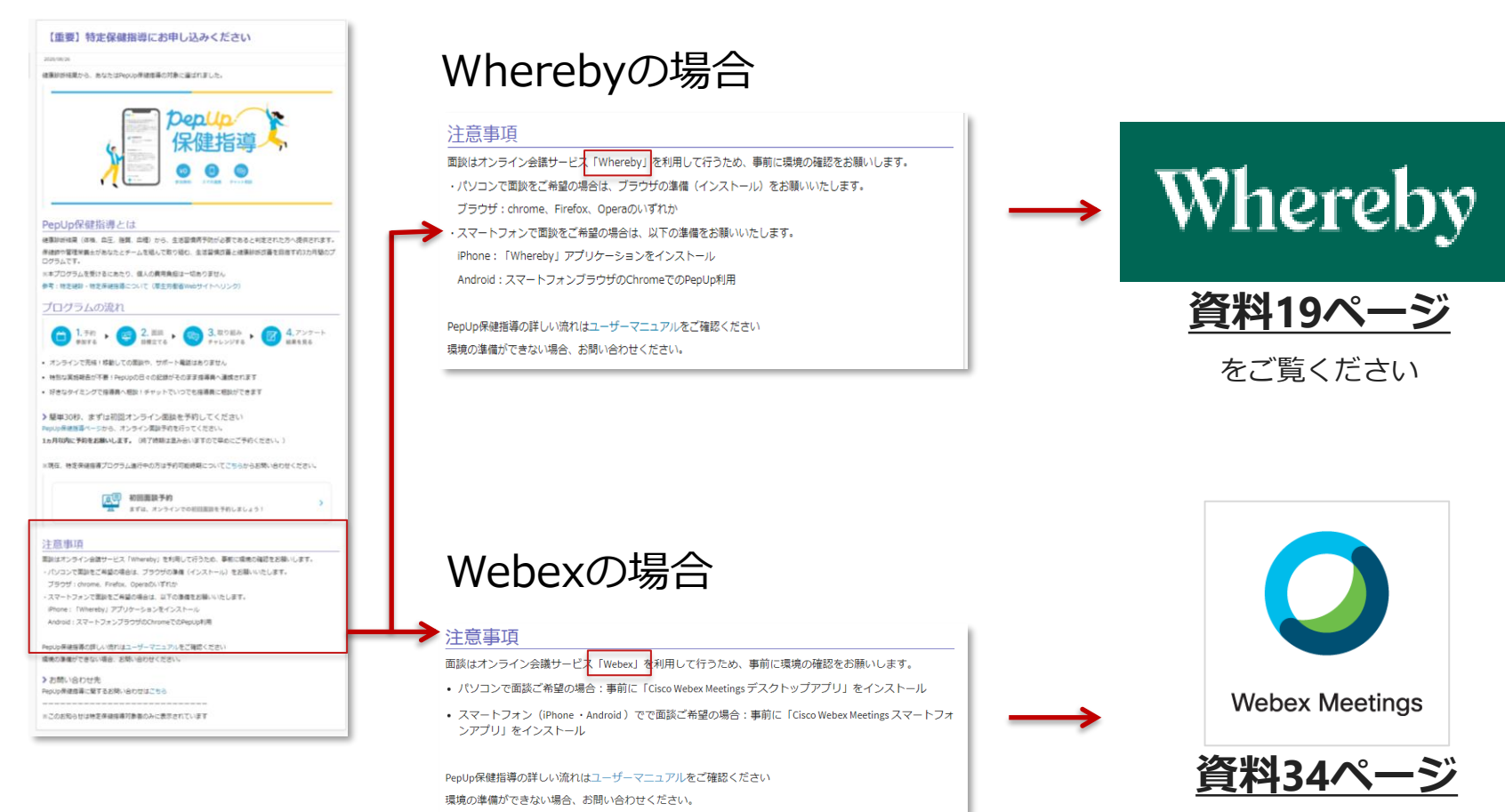

をご覧ください

- オンライン会議室へ入室後へ、マイクやカメラの設定が必要な場合がございます。余裕を持った入室をお願いいたします
- オンライン面談に関する、お急ぎのお困りごとはサポーターチャットから ご連絡ください
- 開始時間になっても入室が確認できない場合、予約時にお預りした電話番号にお電話する場合があります
- 画像やマイクの環境が整わない場合は、面談が実施できないため別日程での再予約をお願いする場合がございます

### 準備は整いましたか?ルームは面談30分前から入室可能です。

#### 面談の内容と所要時間

面談では、健診結果の振り返り、生活習慣 の振り返り、生活習慣改善の目標設定を行 います。

所要時間は約40~50分を予定しています。

#### 入室方法

面談日当日は、ページ下方の青いボタンか らオンライン面談ルームにご入室いただけ ます。ご予約いただいた面談開始時刻まで に、お手持ちのPCもしくはスマートフォン より入室してください。

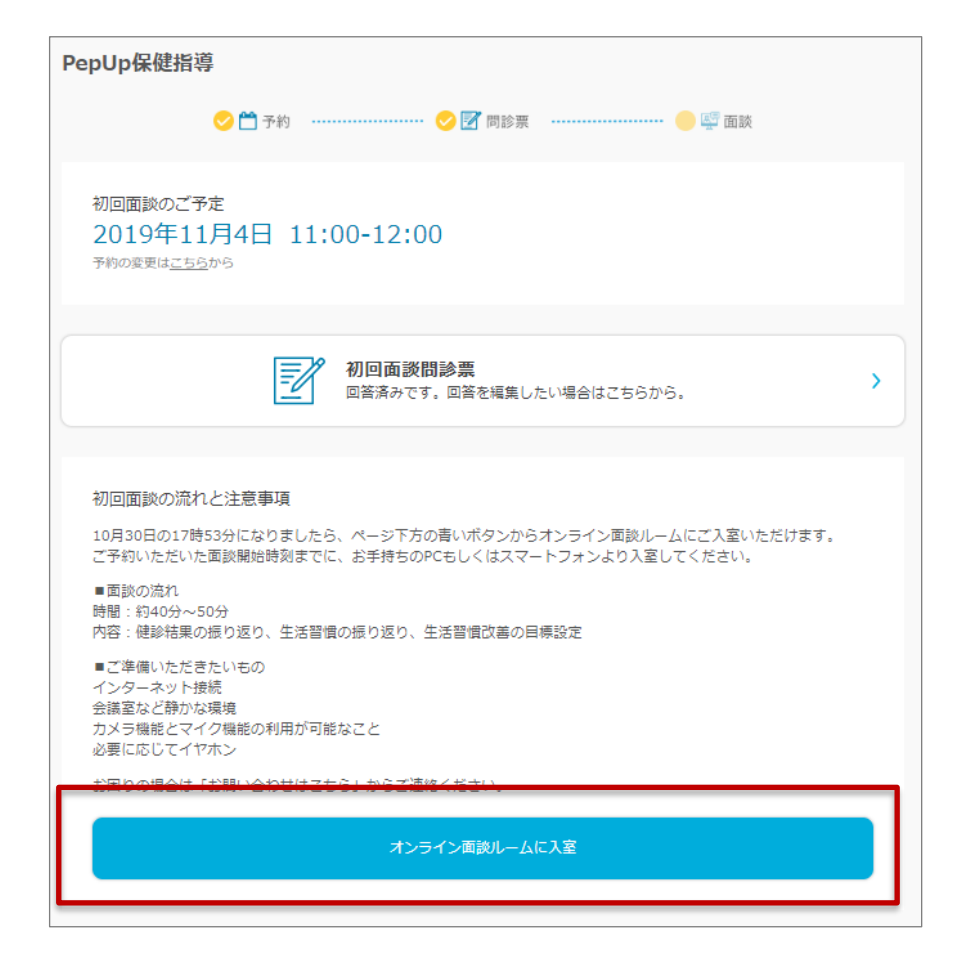

# オンライン会議ツールの使い方

### < Whereby 編>

Whereby

### オンライン会議サービス「Whereby」の利用にあたって、

事前に環境の確認をお願いします。

### 🖵 パソコンで面談を行う

以下のいずれかのブラウザをご利用いただくことが必要です。

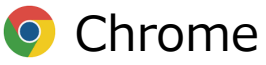

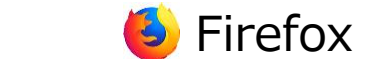

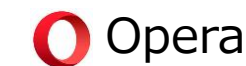

※Internet Explorer/Edgeは非対応です

### □ スマートフォンで面談を行う

上記の環境が用意できない場合、スマートフォンをご利用ください。 iPhone:「Whereby」アプリケーションをインストールしてください Android:スマートフォンブラウザのChromeをお使いください \*<sup>面談前は+分な充電をお願いいたします</sup>

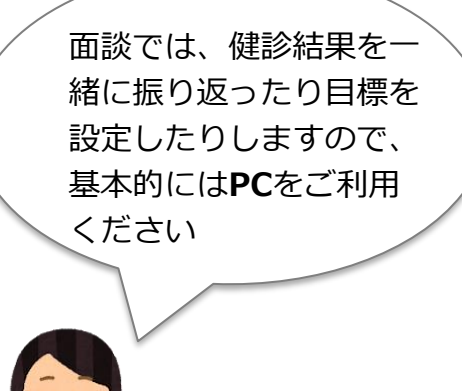

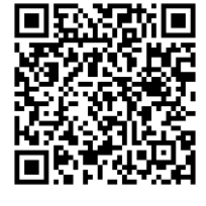

App Store

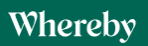

Wherebyはリモートワークやオンライン会議で広く利用されているオンラインサービスです

### 【PC】使いかた①

パソコンで面談を行う

# 入室すると、オンライン会議ツール『Whereby』に移動します。 カメラとマイクを許可してください。

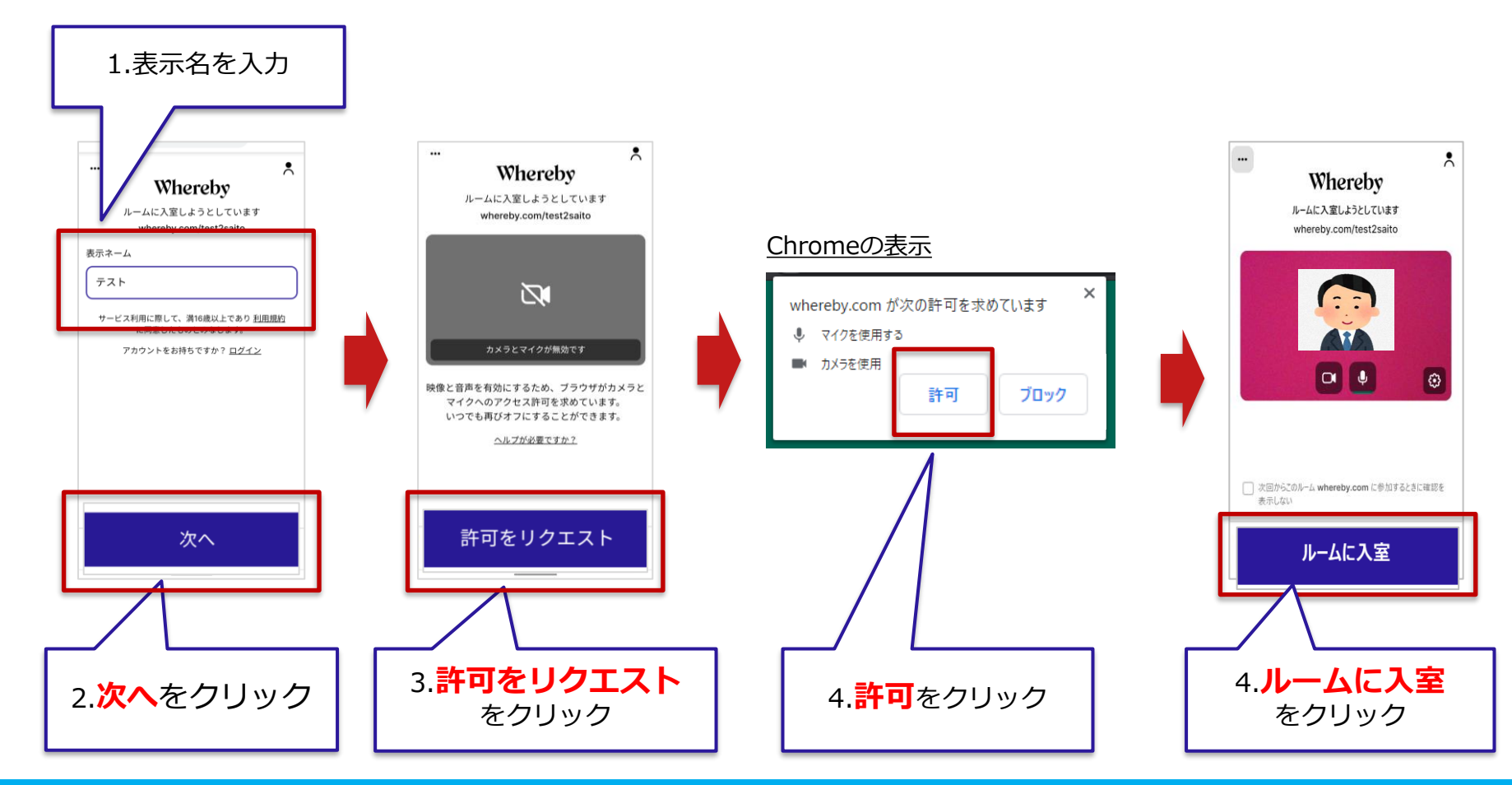

## 【PC】使いかた②

パソコンで面談を行う

# 左側に自分の顔が映ったことを確認してください。 面談画面から 退出するときは、 🔊 ボタンを押してください。

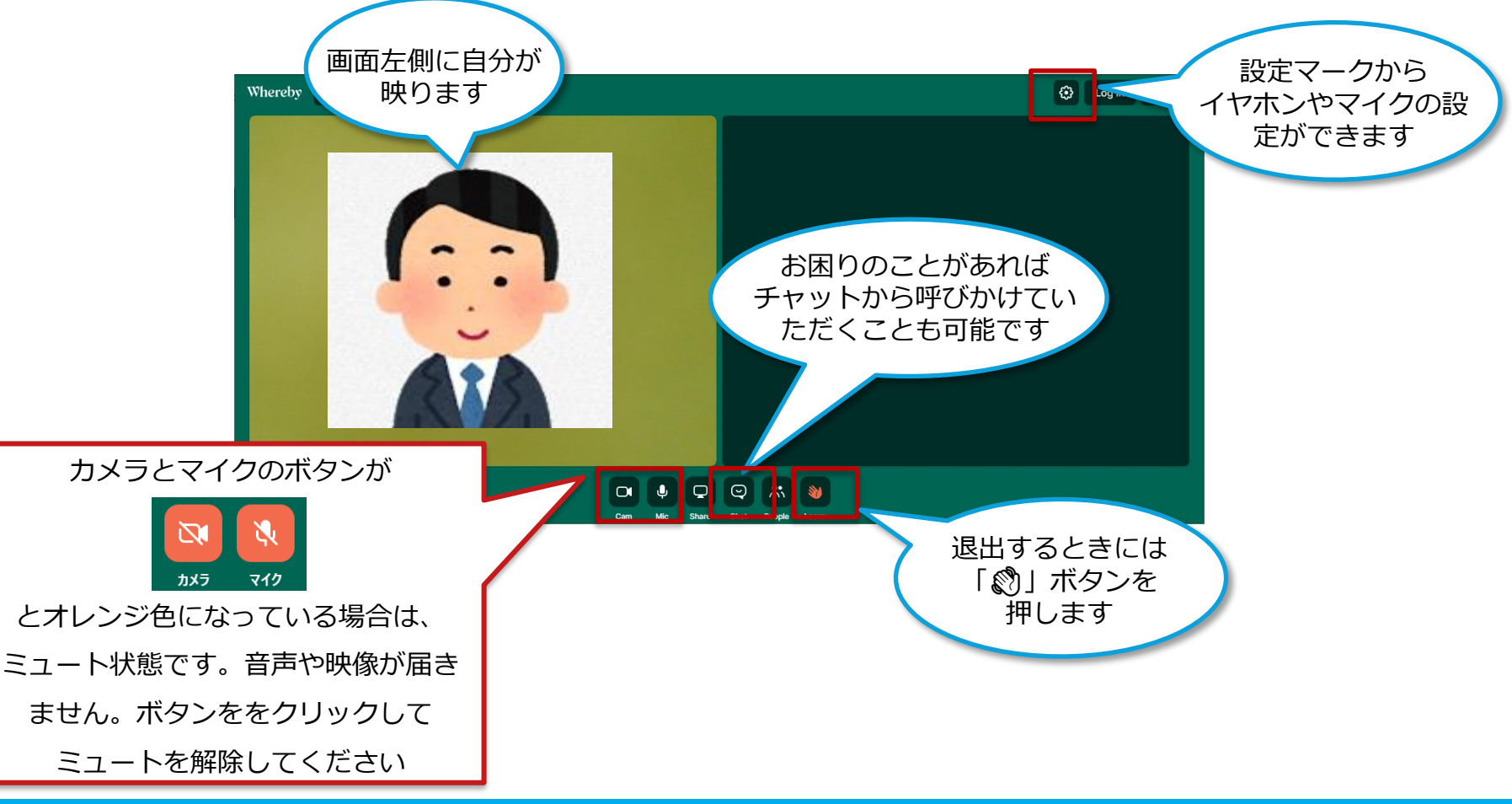

# 【スマートフォン(iPhone)】アプリのインストール

### iPhoneで面談を受けられる場合には、面談当日までに「Whereby」の アプリをインストールしてください

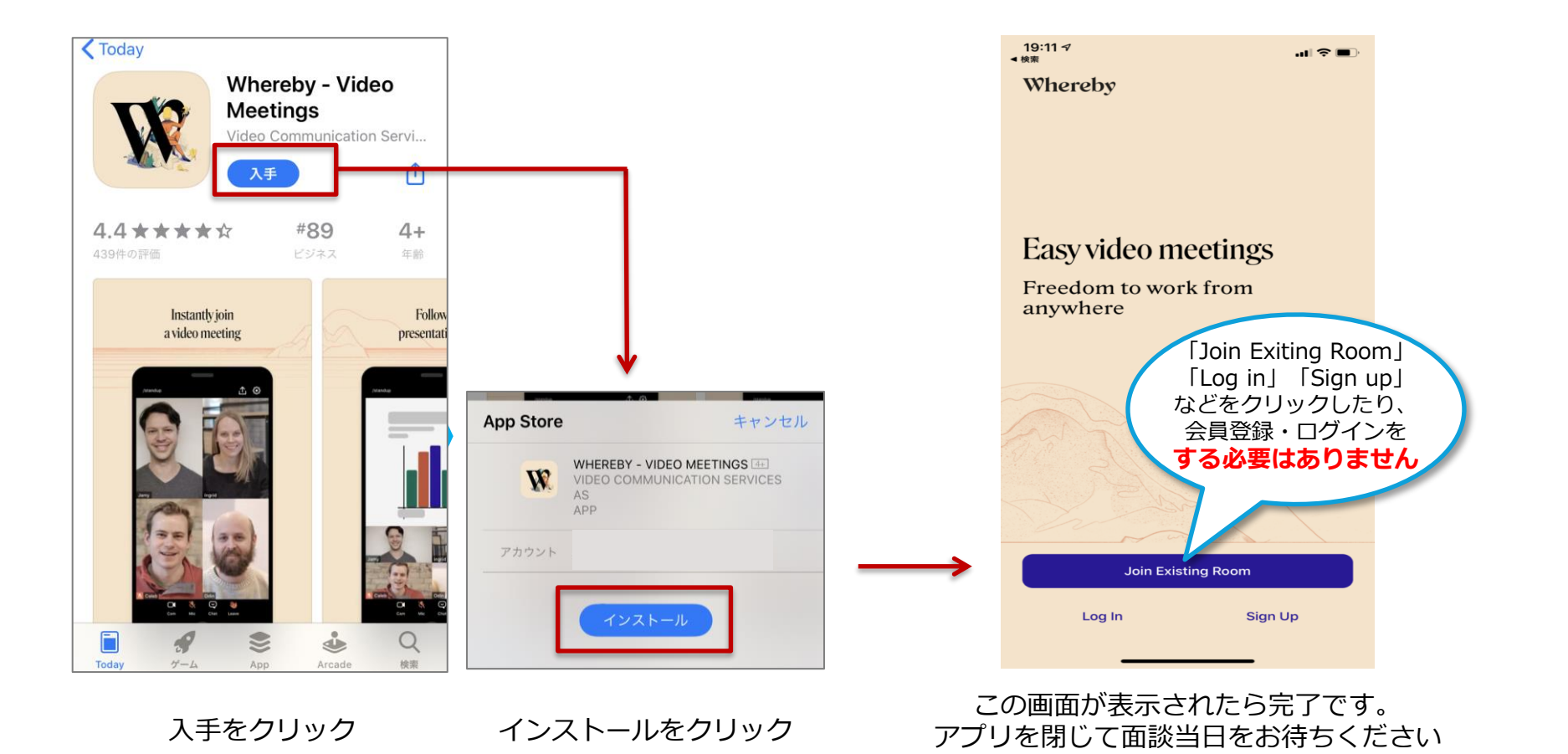

Copyright © JMDC Inc. 2020 All rights reserved

# 【スマートフォン (iPhone )】 使いかた①

スマートフォンで面談を行う(iPhone)

### iPhoneをお使いの場合 (Wherebyアプリで面談をする)

Pep Upアプリまたはスマートフォンブラウザ(Chrome・Safari)で Pep Up保健指導ページへアクセスし、「面談ルームに入室」をクリックしてください

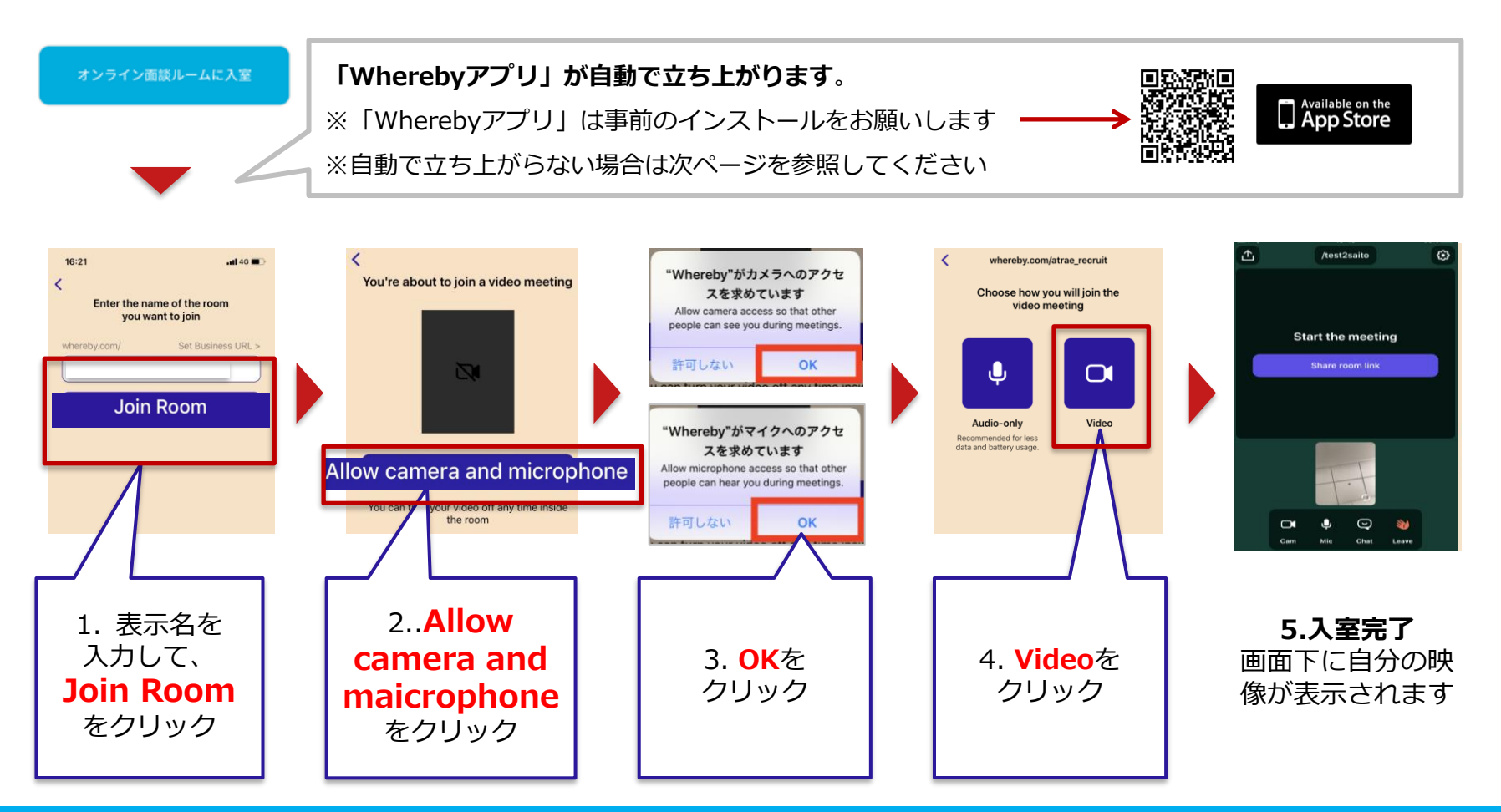

# 【スマートフォン (iPhone)】 使いかた②

スマートフォンで面談を行う(iPhone)

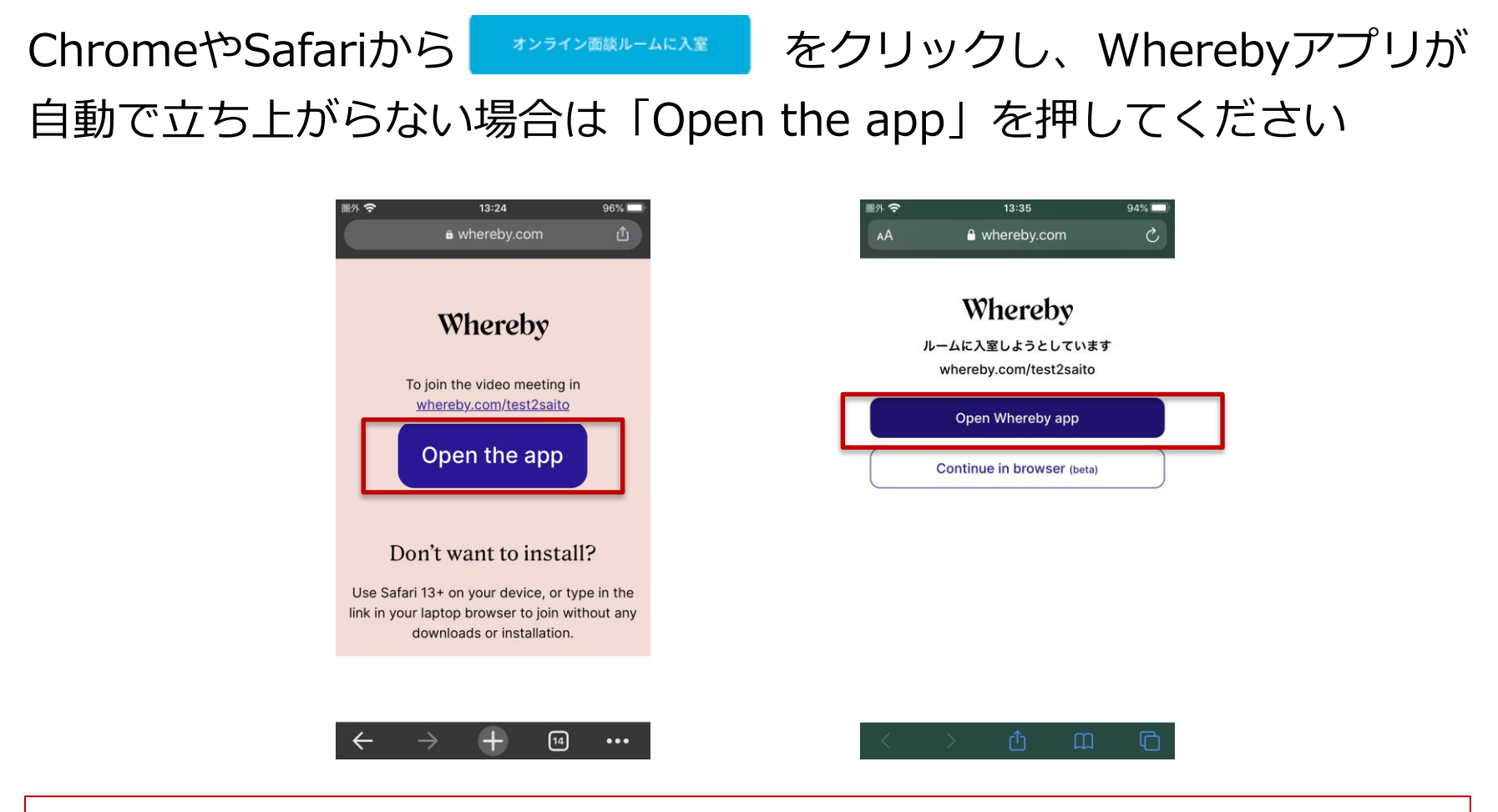

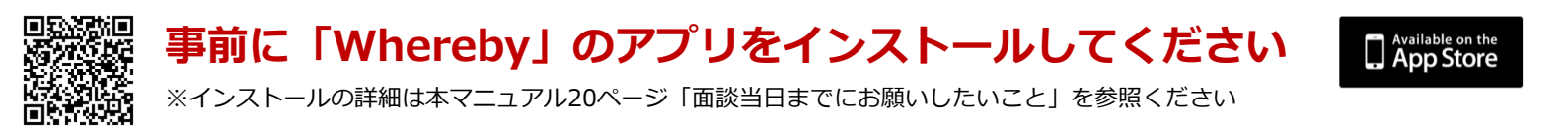

# 【スマートフォン (Android )】 使いかた①

スマートフォンで面談を行う(Android)

### Androidをお使いの場合

#### Pep Upアプリまたはスマートフォンブラウザ(Chrome)で Pep Up保健指導ページへアクセスし、「面談ルームに入室」をクリックしてください

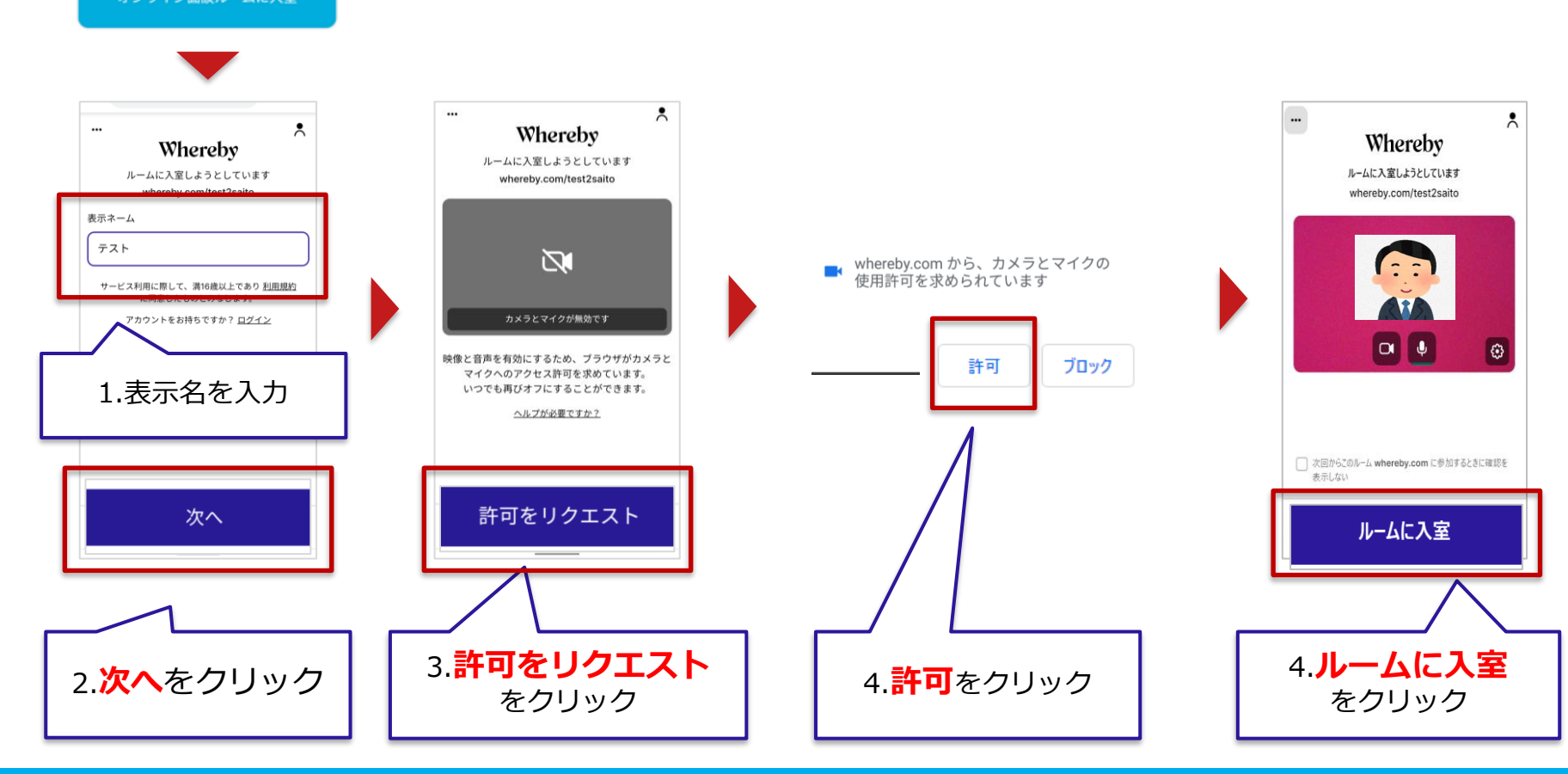

# トラブルシューティング(Andoroid)

### ■ブラウザの設定から、ブロック状態を解除したら、名前をいれる画面に戻った さらに「Continue」や「Request permissions」のボタンが出ない

「ホーム画面にWherbyを追加」 バナーで、ボタンが隠れているかもしれません。 「×」 ボタンで閉じましょう。

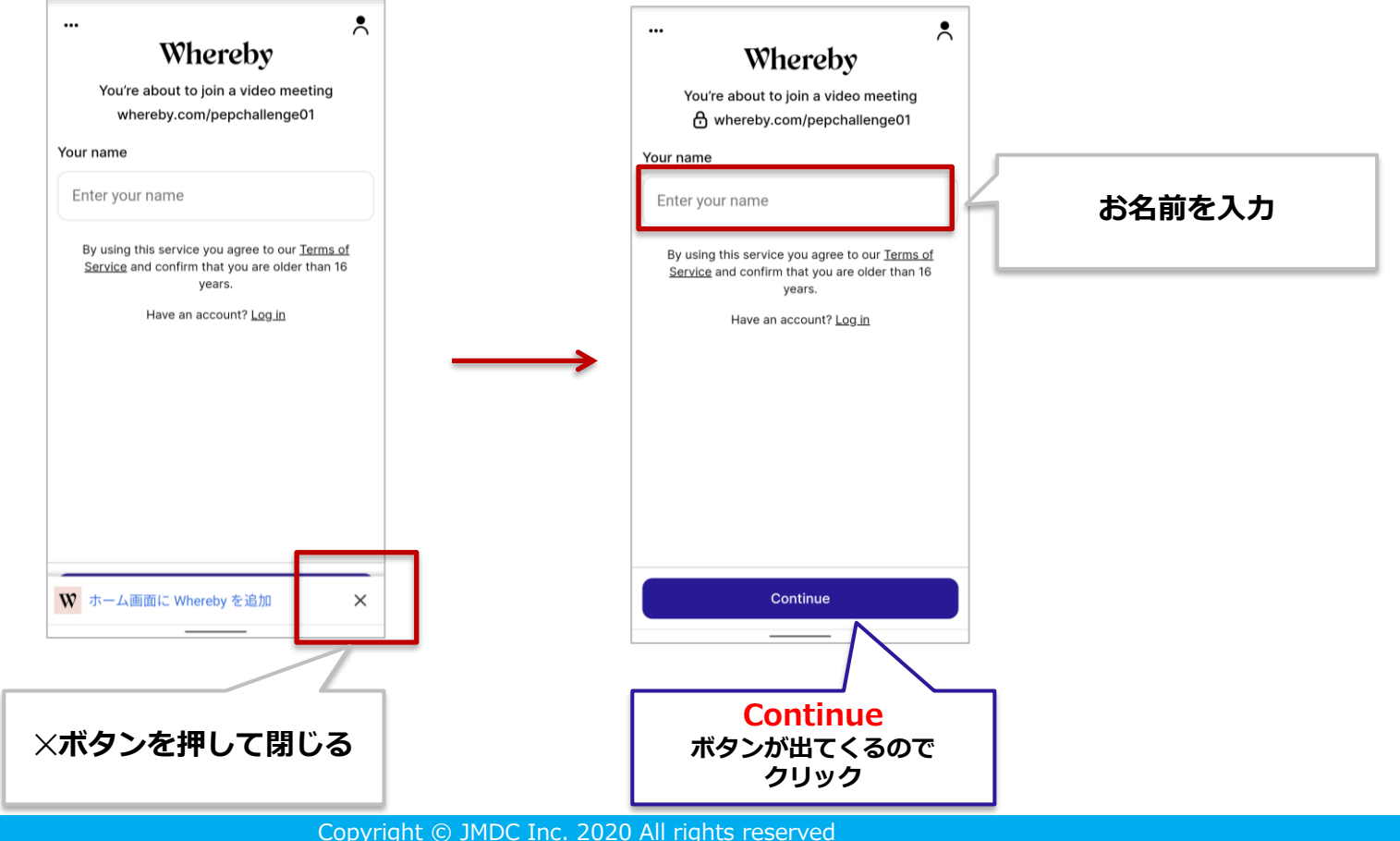

## トラブルシューティング(PC・Andoroid)

### 「カメラとマイクが拒否されました」というオレンジ色の画面が出て、 「もう一度」を押しても、繰り返しオレンジ色の画面に戻ってしまう

カメラとマイクの設定がブロックされている可能性があります。設定画面を確認しましょう。

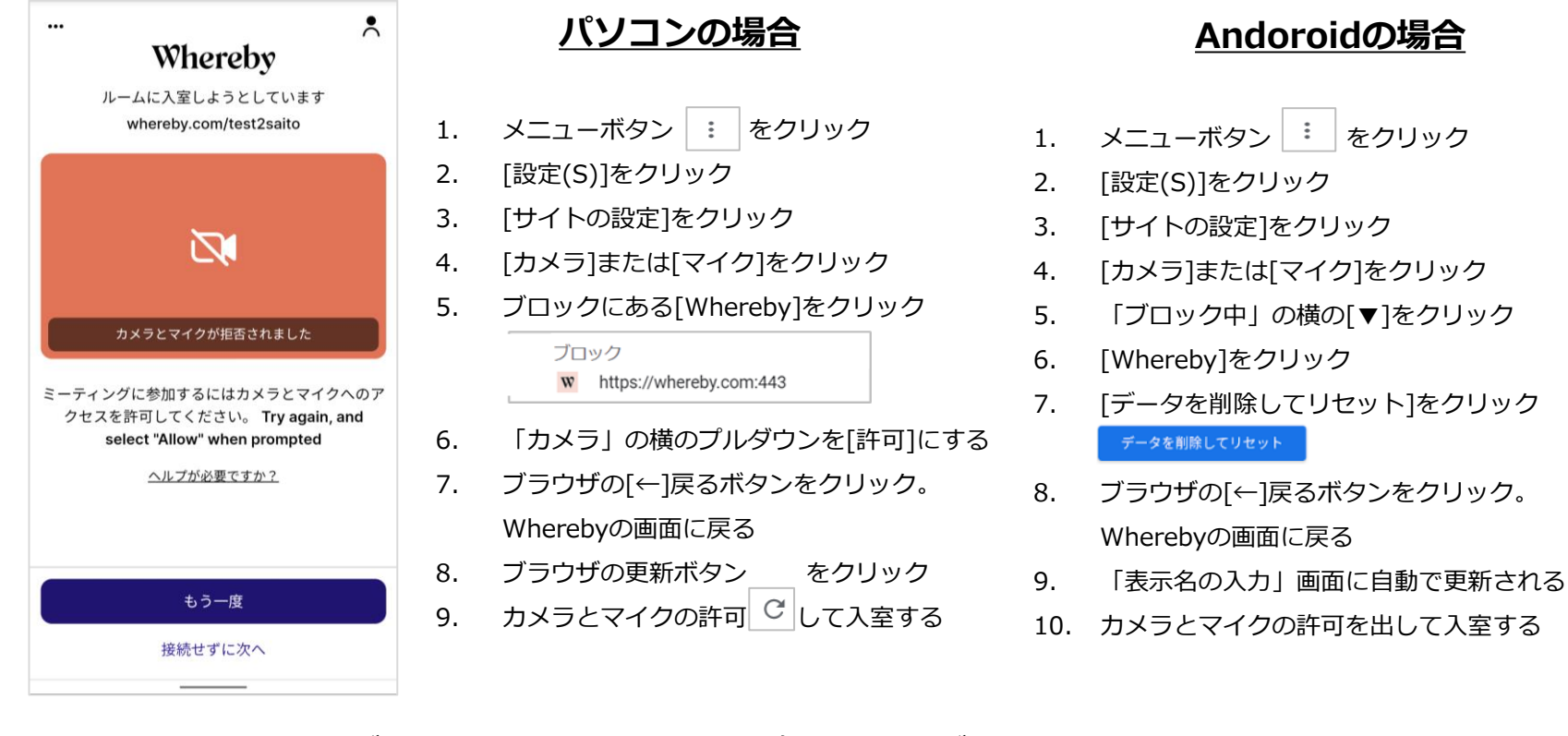

問題が解決しない場合は、設定確認の操作がわからない場合は、 チャット、もしくはお問い合わせ窓口からご連絡ください。

https://pepup.life/inquiry

#### [スマートフォンで面談を行う]投影された資料が小さくて見えない場合

相手の画面右上の「:」ボタンをおすと、画面の大きさを変更できます

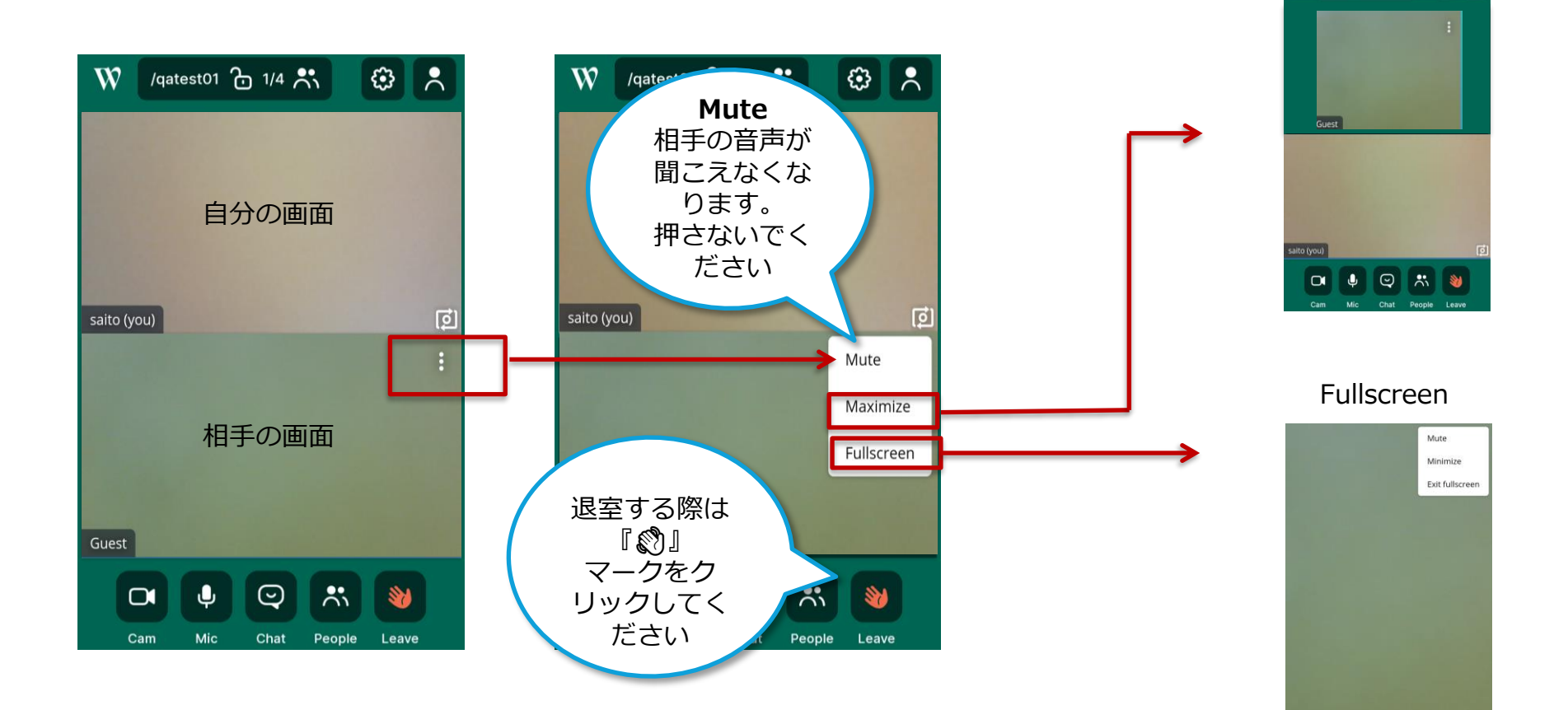

Maximize

۵ ۸

W /qatest01 🔂 1/4 👯

## トラブルシューティング

#### 画面の読み込みが終わらない場合や、音声や映像が大幅に遅延する場合

回線速度の確認と、推奨通信速度を満たすインターネット環境を確保してください。 ※最低速度に達さない場合はビデオ通話ができない可能性や、映像と音声が遅延する可能性があります。

#### 回線速度を確認する

1.Google.comにアクセスしてください <u>https://www.google.com</u>

- 2.「スピードテスト」と入力して検索します
- 3.インターネット速度テストが表示されるので、「速度テストを実行」をクリックします。 4.回線速度を計測し、ダウンロード速度「2.5Mbps」アップロード速度「2.0Mbps」であることを 確認してください

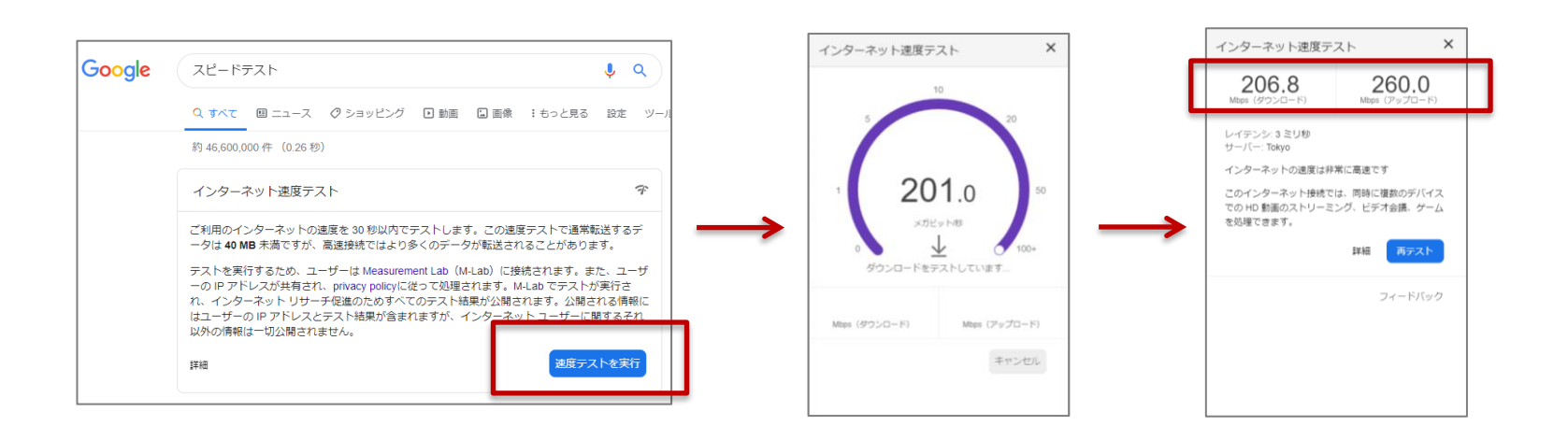

### トラブルシューティング

#### 画面に自分がうつらない(カメラが使えていない)

PCのカメラ設定を確認し、アプリにカメラへのアクセスが許可されているか確認してください。

【例: Windows 10の場合】

[スタート] ボタンを選択し、[設定] > [プライバシー] > [カメラ] を選択します。

次に、[このデバイスのカメラへのアクセスを許可する] をオンにします。

「このデバイスのカメラへのアクセスはオンになっています」という設定になっていれば許可されています。

#### ■ 音声が相手に伝わらない(マイクが使えていない)

PCのマイク設定を確認し、アプリにマイクへのアクセスが許可されているか確認してください。

【例:Windows 10の場合】

[スタート] ボタンを選択し、[設定] > [プライバシー] > [マイク] を選択します。

次に、[このデバイスでのマイクへのアクセスを許可する] をオンにします。

「このデバイスのマイクへのアクセスはオンになっています」という設定になっていれば許可されています。

タスクバーのスピーカーマークより音量を調整して確認してください。

トラブルシューティング

#### マイクとカメラの許可をする際、「ブロック」「許可しない」を選んでしまった

【Chrome・Operaの場合】アドレスバーの右にあるビデオ マークをクリックして「カメラとマイクを常に許可する」 を選択してください。

【Firefoxの場合】アドレスバーの左にあるビデオマークを クリックして「一時的にブロック」の横にある×マークをク リックした後に、ページを更新してください。 再びマイクとカメラの使用許可を求められるので「許可す る|を選びます

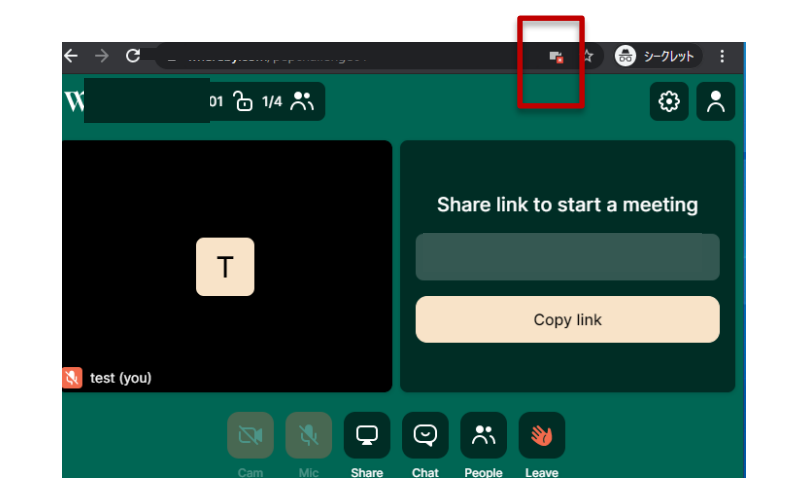

#### ■退室したらサインアップを促される画面が表示された

退室後にWherebyからのメッセージが表示されますが、開い ているタブやブラウザを閉じてしまって問題ありません。

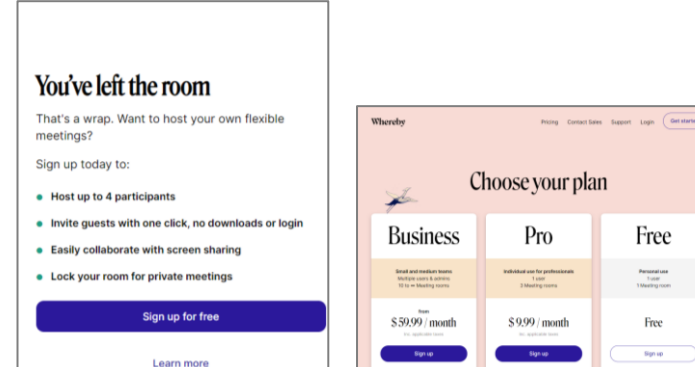

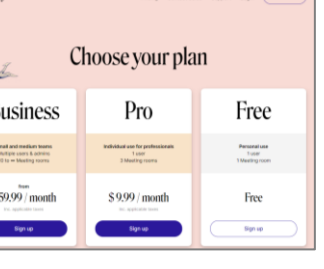

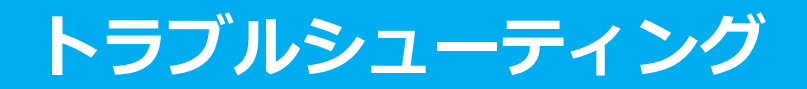

#### ■ PCで入室したが、ずっと「Whereby」と表示されたままで動かない

開いているブラウザを確認してください。 非対応のブラウザ(Internet Explorer)で開いている場合 は、入室できません。 Chromeなど推奨ブラウザからの入室をお願いします。

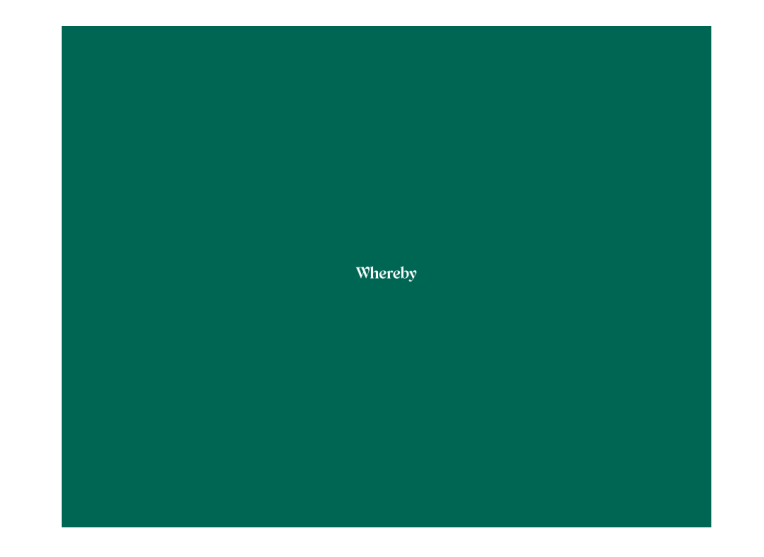

問題が解決しない場合は、チャット、もしくはお問い合わせ窓口からご連絡ください。

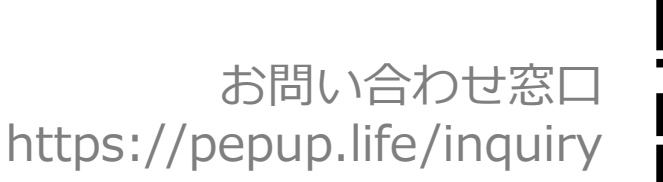

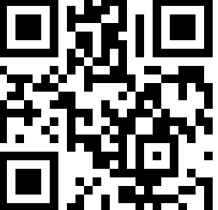

# オンライン会議ツールの使い方

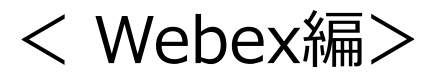

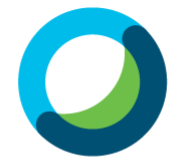

Webex Meetings

### オンライン会議サービス「Webex」の利用にあたって、

事前に環境の確認をお願いします。

### 🖵 パソコンで面談を行う

事前に「Cisco Webex Meetings デスクトップアプリ」をイ ンストールしてください

P.36を参照してインストールを進めてください

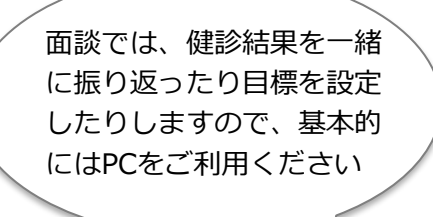

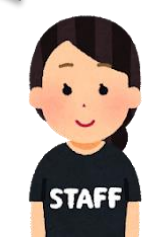

### . スマートフォンで面談を行う

事前に「Cisco Webex Meetings」スマートフォンアプリをインストールしてください

P.40を参照してインストールを進めてください

※面談前は十分な充電をお願いいたします ※スマートフォン本体が熱を持つ場合がございます。バックグラウンドのアプリはなるべく閉じたうえでご利用ください

# 【PC】 アプリのインストール①

### お使いのパソコンに「Cisco Webex Meetings デスクトップアプリ」をインス トールしてください

> Cisco Webex Meetings デスクトップアプリダウンロード https://jmdc-d27d.my.webex.com/webappng/sites/jmdc-d27d.my/dashboard/download

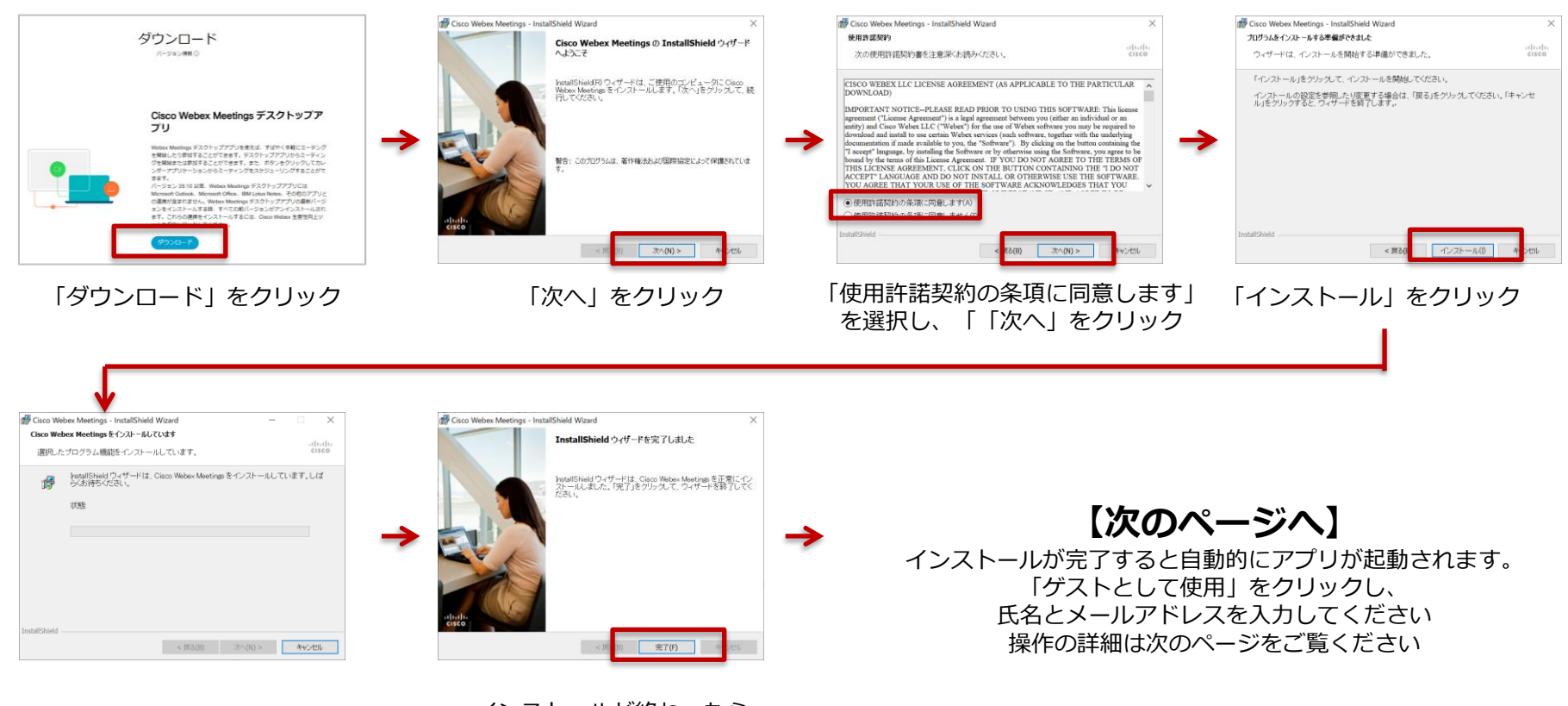

インストールが終わるのを待機

Ver3.2

インストールが終わったら 「完了」をクリック

## 【PC】 アプリのインストール②

インストールされた「Cisco Webex Meetings デスクトップアプリ」を立ち上げ、 「ゲストとして使用する」を選択し、表示名やメールアドレスを入力してくださ い。

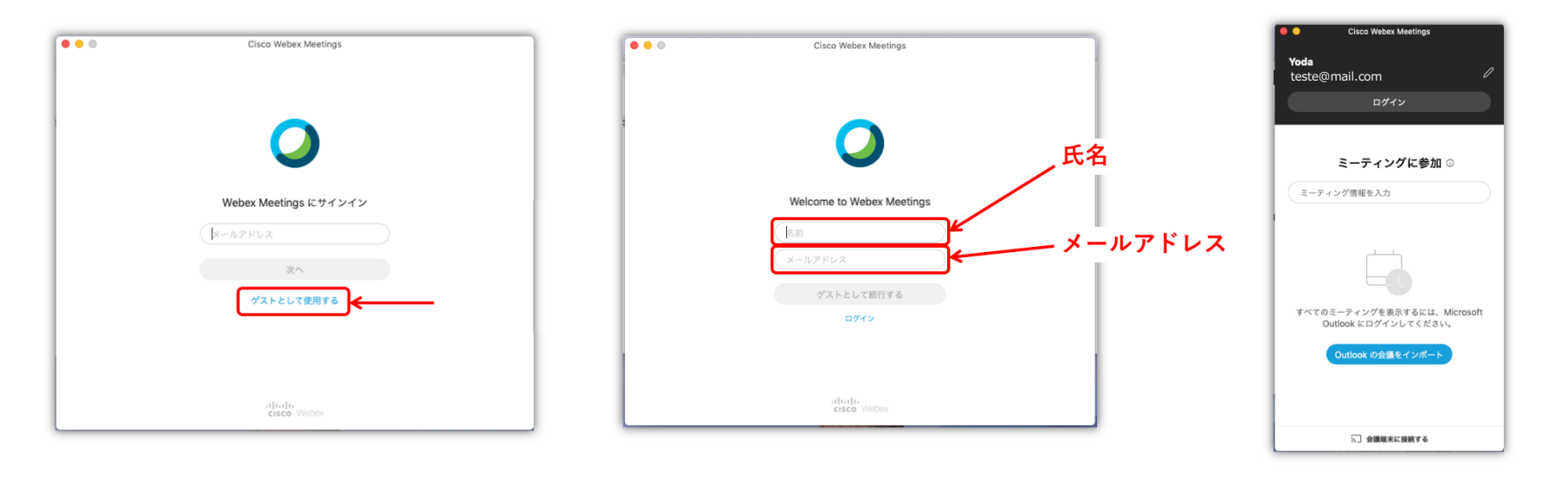

①「**ゲストとして使用する**」をクリッ ク

※保健指導の初回面談でアカウントを新規作 成する必要はありません

※既にWebexのアカウントをお持ちの場合は、 サインインを進めていただいても問題ありま せん ②氏名とメールアドレスを入力し、 「**ゲストとして続行する**」ボタンをク リック

※氏名とメールアドレスを入力しないと進め ません ③上記画面が表示されたのを確認し、アプリを終了する

# 【PC】使いかた①

パソコンで面談を行う ~Cisco Webex Meetings デスクトップアプリを利用する~

### お使いのブラウザからPep Upにログインいただき「オンライン面談ルームに入 室」をクリックしてください。Cisco Webex Meetings デスクトップアプリが 起動します。

| Peo Up時古保護指導                                                   |                                                             | Q Cisco Webex Meetings ⊗ ×                                            |
|----------------------------------------------------------------|-------------------------------------------------------------|-----------------------------------------------------------------------|
| 国际学的日期<br>6日28日 在284時                                          |                                                             | test20200819csaito<br>13:55 - 13:55(+1)                               |
|                                                                | Cisco Webex Meeting を開きますか?                                 | あなたが搭税を入力します                                                          |
| C2/>658842/++>トで845/できます。                                      | https://jmdc-d27d.my.webex.com がこのアプリケーションを開く許可を求<br>めています。 | (H-#27622<br>28A                                                      |
|                                                                | Cisco Webex Meeting を開く<br>キャンセル                            | すてにアカウントをお持ちできか? ログイン<br>さの他のログイン方法<br>G 0 0 0 0<br>-1hodrs<br>-15500 |
| 上しいまた。<br>呆健指導ページから、「オンライ<br>ン面談ルームに入室」をクリック                   | ポップアップが出現。「Cisco Webex<br>Meetingを開く」をクリック                  | 表示名とメールアドレスを入力し<br>て、「次へ」をクリック                                        |
|                                                                |                                                             |                                                                       |
| ♥ Cisco Webex Meetings ① ×<br>テスト<br>19:00 - 19:00(+1)<br>ルピュー | Cisco Webex Meetingアプリが立ち上がる。「ミーラ                           | ティングに入室」をクリック                                                         |
| •                                                              | マイクとカメラアイコンがグレーになっているのを確<br>赤色(ミュート)になっている場合はボタンをクリッ        | 認してください。<br>クしてグレーにしましょう                                              |
| <ul> <li></li></ul>                                            |                                                             |                                                                       |

# 【PC】使いかた②

パソコンで面談を行う ~Cisco Webex Meetings デスクトップアプリを利用する~

入室後は相手の画面が中央に表示されます。カメラとマイクがオフになっていないことを確認して、面談の開始をお待ちください。

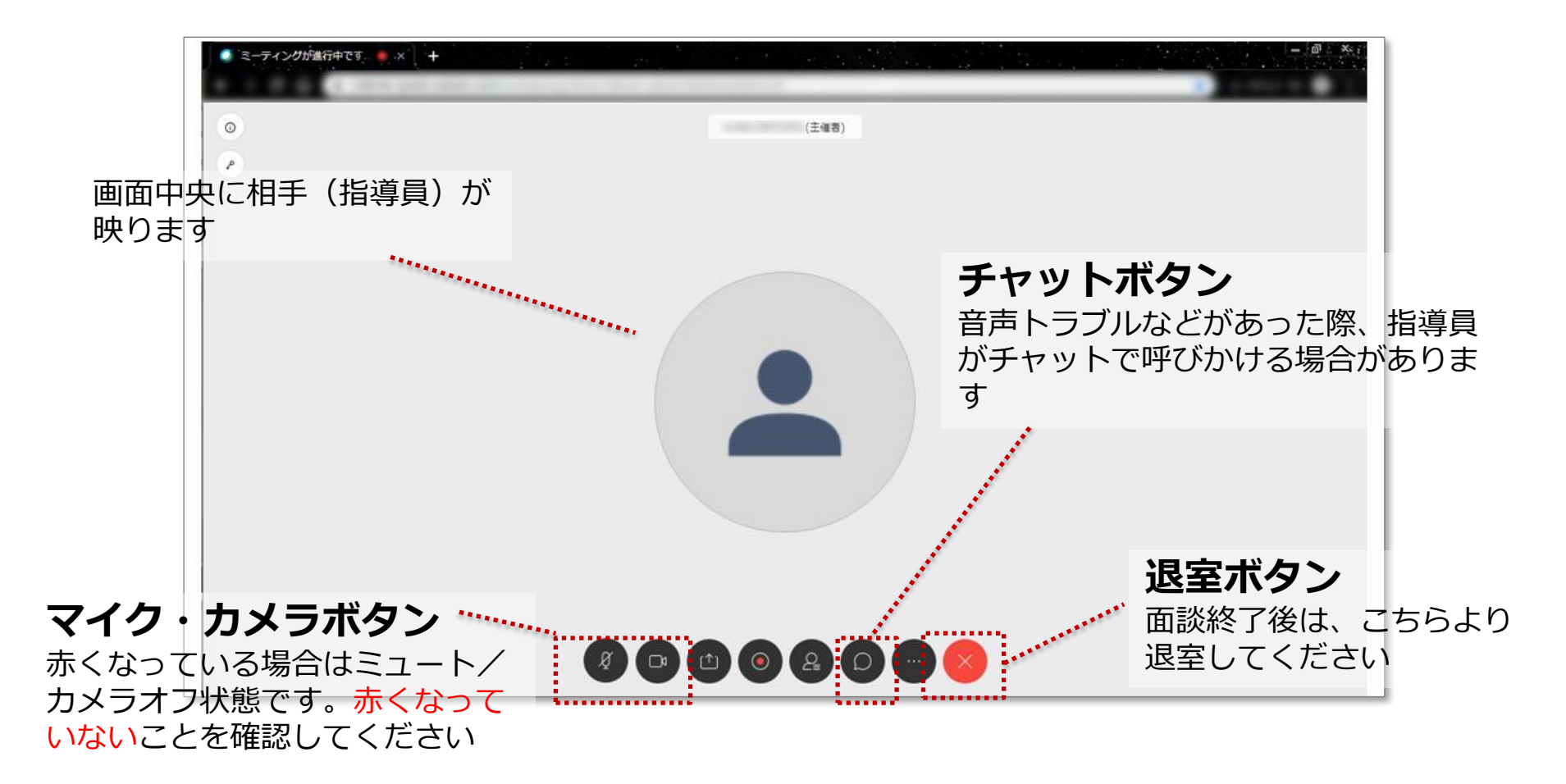

【スマートフォン (iPhone · Android) 】 アプリのインストール

事前に「Cisco Webex Meetings 」のスマートフォンアプリをインストールし てください(無料でインストール・ご利用いただけます)

Androidの場合

#### iPhoneの場合

App storeからダウンロードします

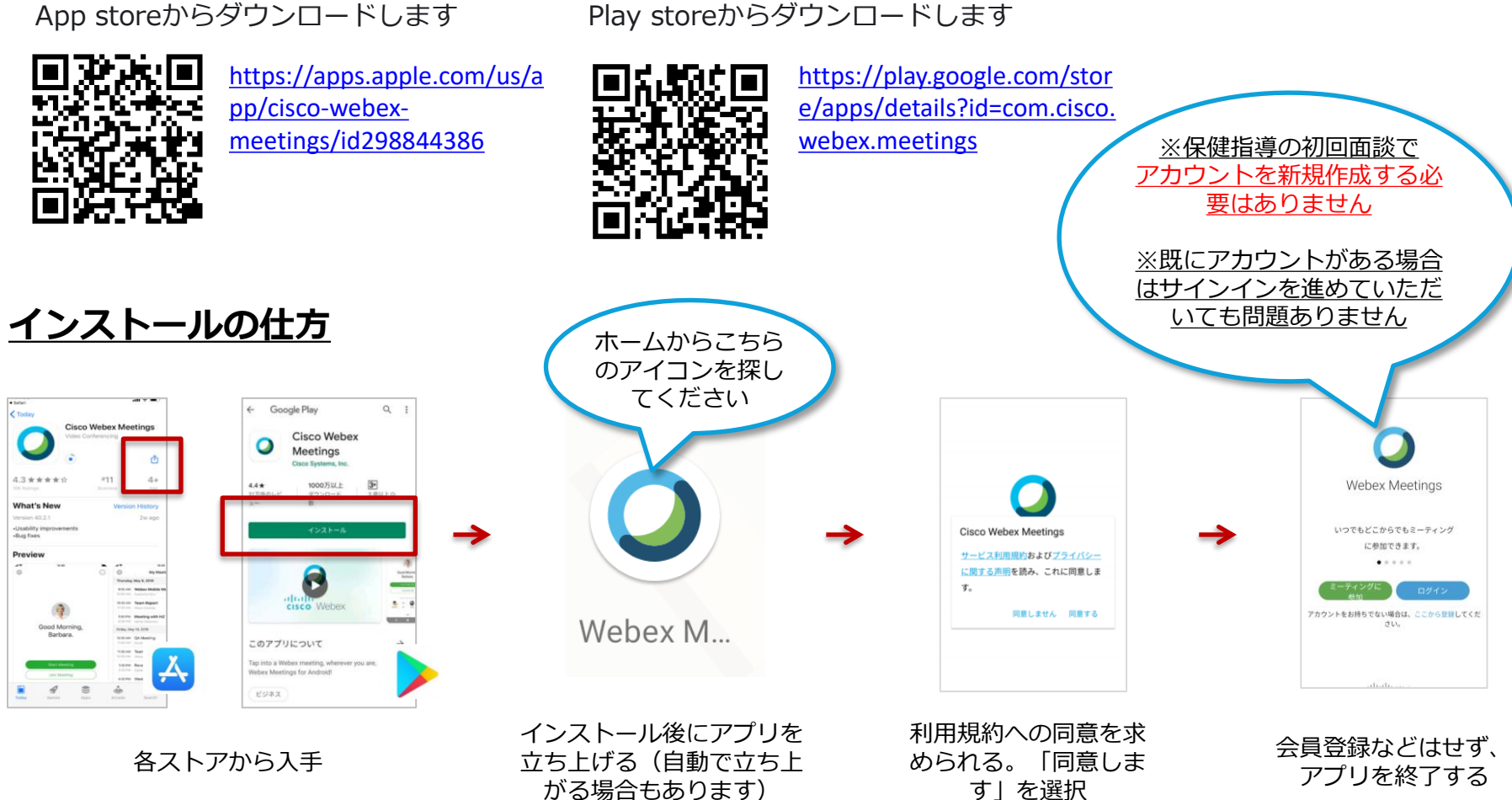

Copyright © JMDC Inc. 2020 All rights reserved

### 【スマートフォン (iPhone · Android) 】 使いかた①

スマートフォンで面談を行う(iPhone)

お使いのスマホブラウザ(chromeやSafari等)からPepUpにログインしてくだ さい。ログイン後に保健指導ページから、面談ルームへ入室します。

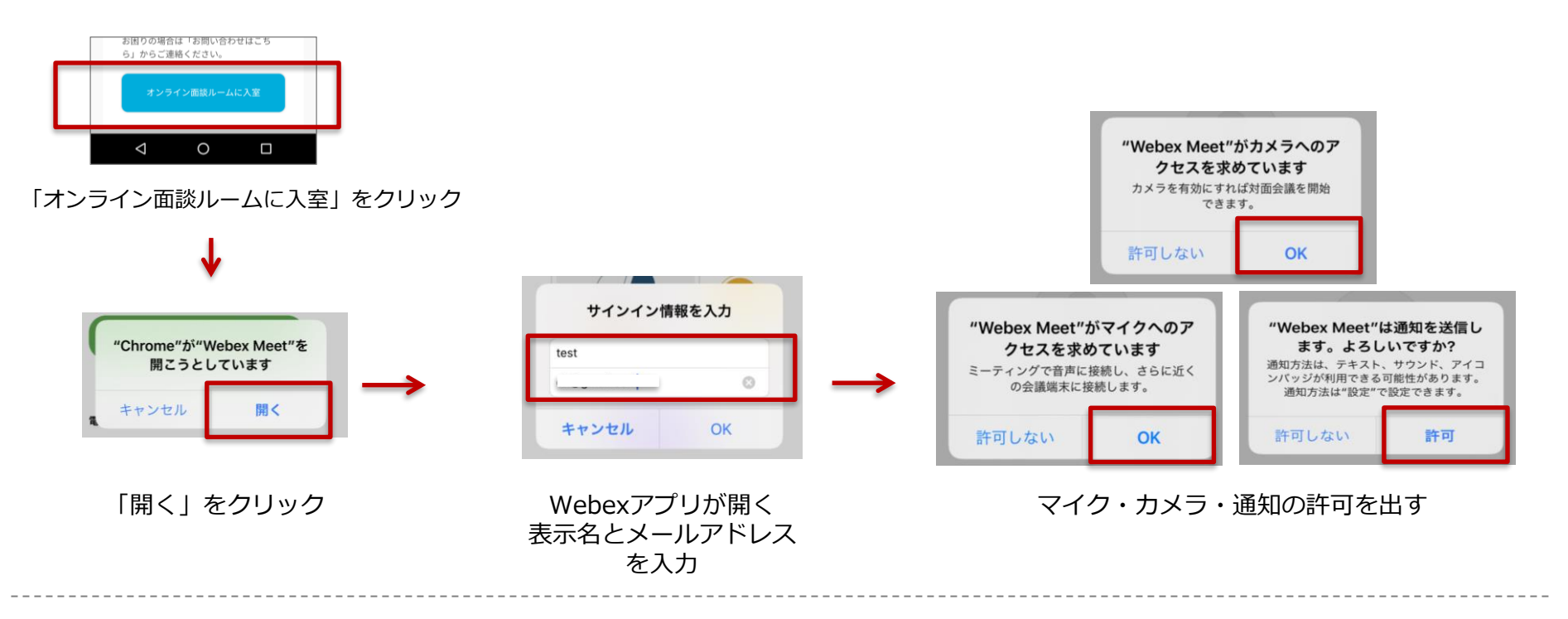

PepUpアプリから面談ルームに入室いただくと、Webexアプリがうまく立ち上がらない場合があります。 ブラウザからのログインをお願いします。<u>https://pepup.life/users/sign\_in</u>

### 【スマートフォン (iPhone · Android) 】 使いかた②

スマートフォンで面談を行う(iPhone)

音声接続が「インターネット通話」になっていることを確認して、参加ボタンを クリックし、入室完了です

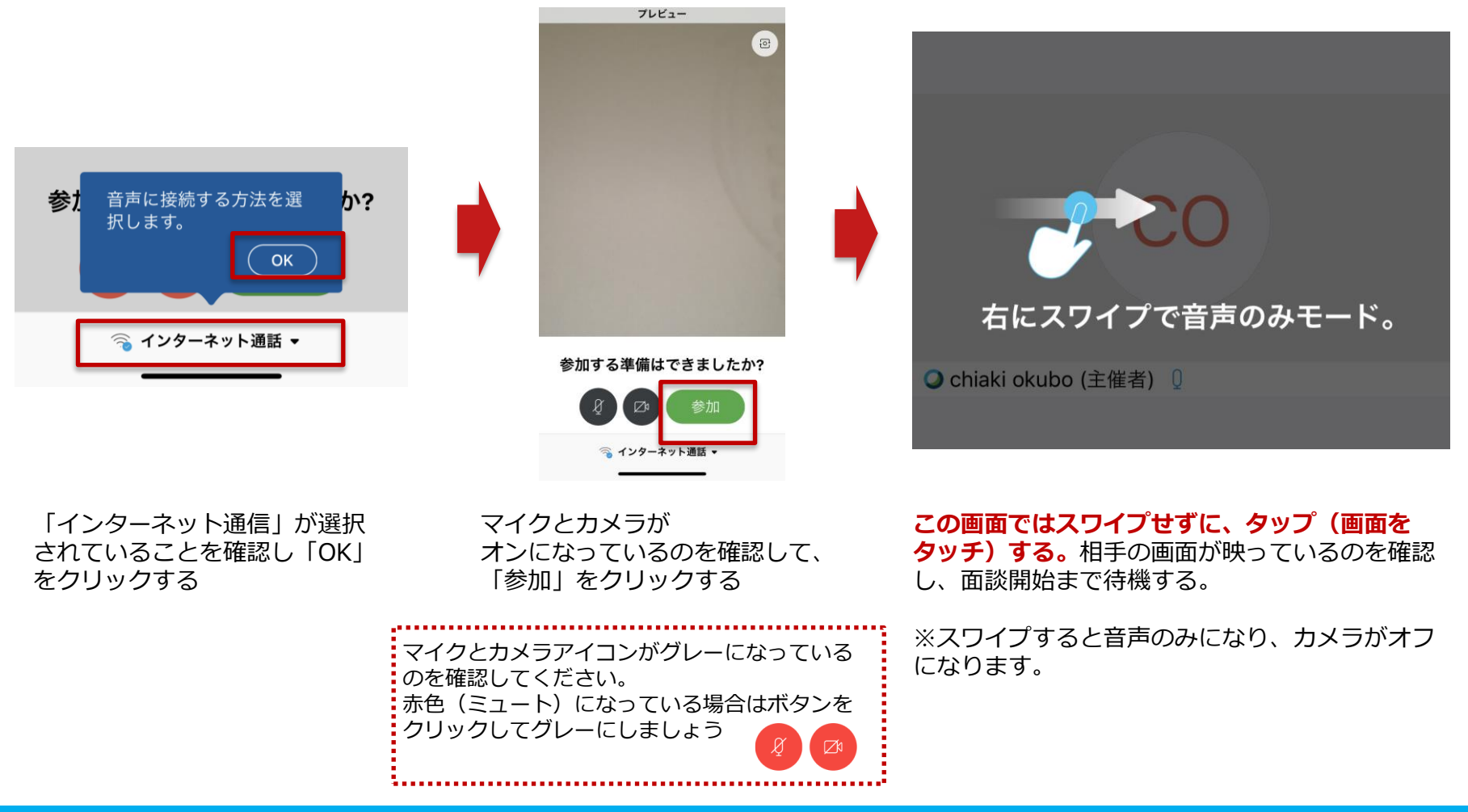

## トラブルシューティング

#### ■ 「低帯域幅またはローカルコンピュータの状態(CPUまたはRAM)の状態が良くない ため」「改善されれば自動的につながる」という表示があり映像が出ない。音は聞こえる。

ネットワーク回線の問題です。参加されている場所のネットワーク回線が快適なレベルまで戻ると回 復します。推奨通信速度を満たすインターネット環境を確保してください。

#### 回線速度を確認する

1.Google.comにアクセスしてください <u>https://www.google.com</u>

2.「スピードテスト」と入力して検索します

3.インターネット速度テストが表示されるので、「速度テストを実行」をクリックします。

4.回線速度を計測し、**ダウンロード速度「2.5Mbps」アップロード速度「3.0Mbps」**であることを 確認してください

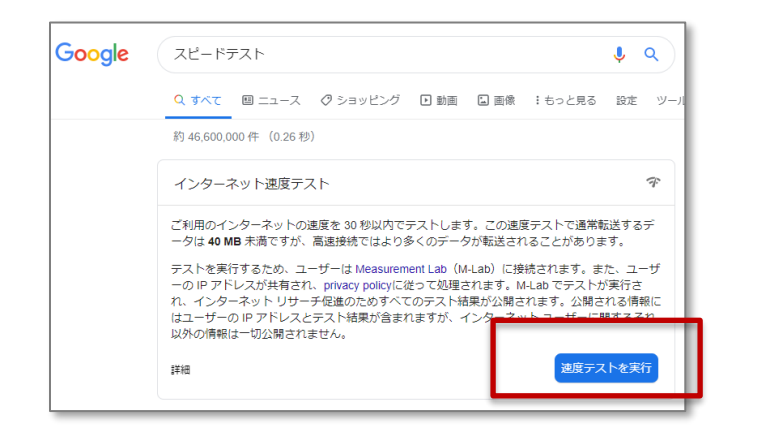

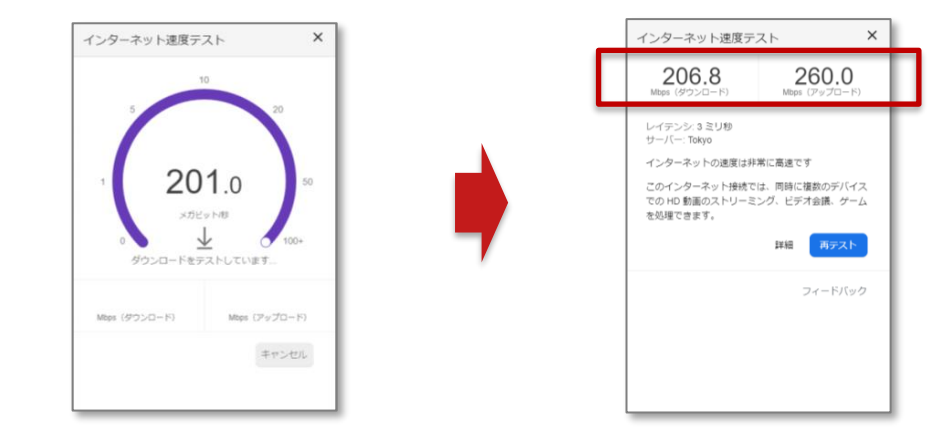

### トラブルシューティング

#### ■ 入室したが音がでない・画面が映らない

ミュートになっていないかをご確認ください。 ボタンが赤くなっている場合はミュート状態のため、 アイコンをクリックしてミュート解除をお願いします。

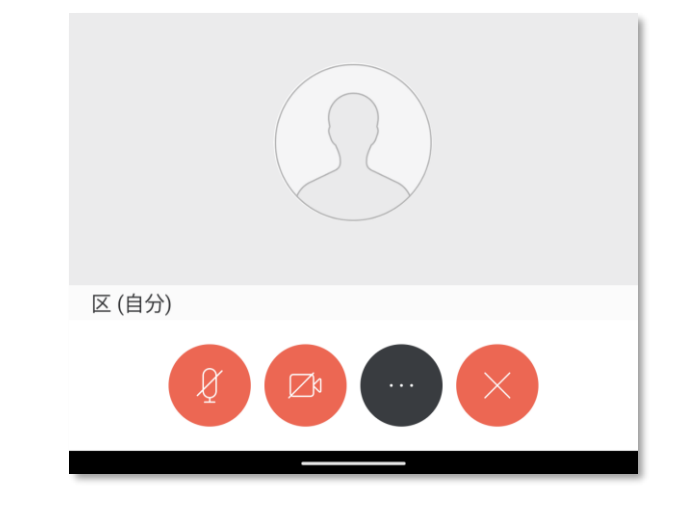

# パソコンでオンライン面談ルームに入室したら、なにかのファイルが自動でダウンロードされた

ダウンロードされたファイルは「Cisco Webex Meetings デスクトップアプリ」です。

アプリをインストールしていない状態で入室すると、使っている環境に合わせて自動的にダウンロー ドされます。

環境によってはブラウザで面談に参加することもできますが、スムーズに面談に参加するためには、 あらかじめアプリをインストールいただきますようお願いします。

#### Webexのアカウントを持っていません

アカウントがなくても利用可能です。アプリが立ち上がった際に「ゲストとして使用する」をクリックしてください。

#### 書 普段Webexを利用する際は、メールでミーティングURLが送られてきます。Pep Up 保健指導でも同様のメールが届きますか?

いいえ。ミーティングURLをメールで直接送信することはありません。 PepUp保健指導ページの「オンライン面談ルームに入室」ボタンを押すと、ミーティングルームに移動します。

#### ■カメラの許可を出しているのに、画面に自分がうつらない(カメラが使えていない)

PCのカメラ設定を確認し、アプリにカメラへのアクセスが許可されているか確認してください。

【例:Windows 10の場合】

[スタート] ボタンを選択し、[設定] > [プライバシー] > [カメラ] を選択します。

次に、[このデバイスのカメラへのアクセスを許可する]をオンにします。

「このデバイスのカメラへのアクセスはオンになっています」という設定になっていれば許可されています。

### トラブルシューティング

#### マイクの許可を出したが、声が相手に伝わらない(マイクが使えていない)

PCのマイク設定を確認し、アプリにマイクへのアクセスが許可されているか確認してください。

【例:Windows 10の場合】

[スタート] ボタンを選択し、[設定] > [プライバシー] > [マイク] を選択します。

次に、[このデバイスでのマイクへのアクセスを許可する]をオンにします。

「このデバイスのマイクへのアクセスはオンになっています」という設定になっていれば許可されています。

タスクバーのスピーカーマークより音量を調整して確認してください。

問題が解決しない場合は、チャット、もしくはお問い合わせ窓口からご連絡ください。

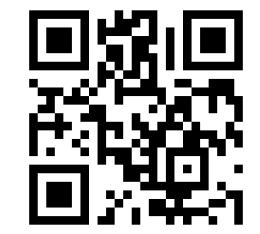

お問い合わせ窓口 https://pepup.life/inquiry

面談後~チャレンジ終了

約完了~初回面談前日

初回面談

面談後~チャレンジ終了

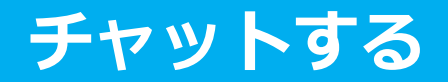

面談後~チャレンジ終了

### サポーター(保健師や管理栄養士)が日々の記録をもとにメッセージを 送ります。チャットの確認、返信をお願いします 何かに困ったときにもチャットを使ってサポーターに相談してください。

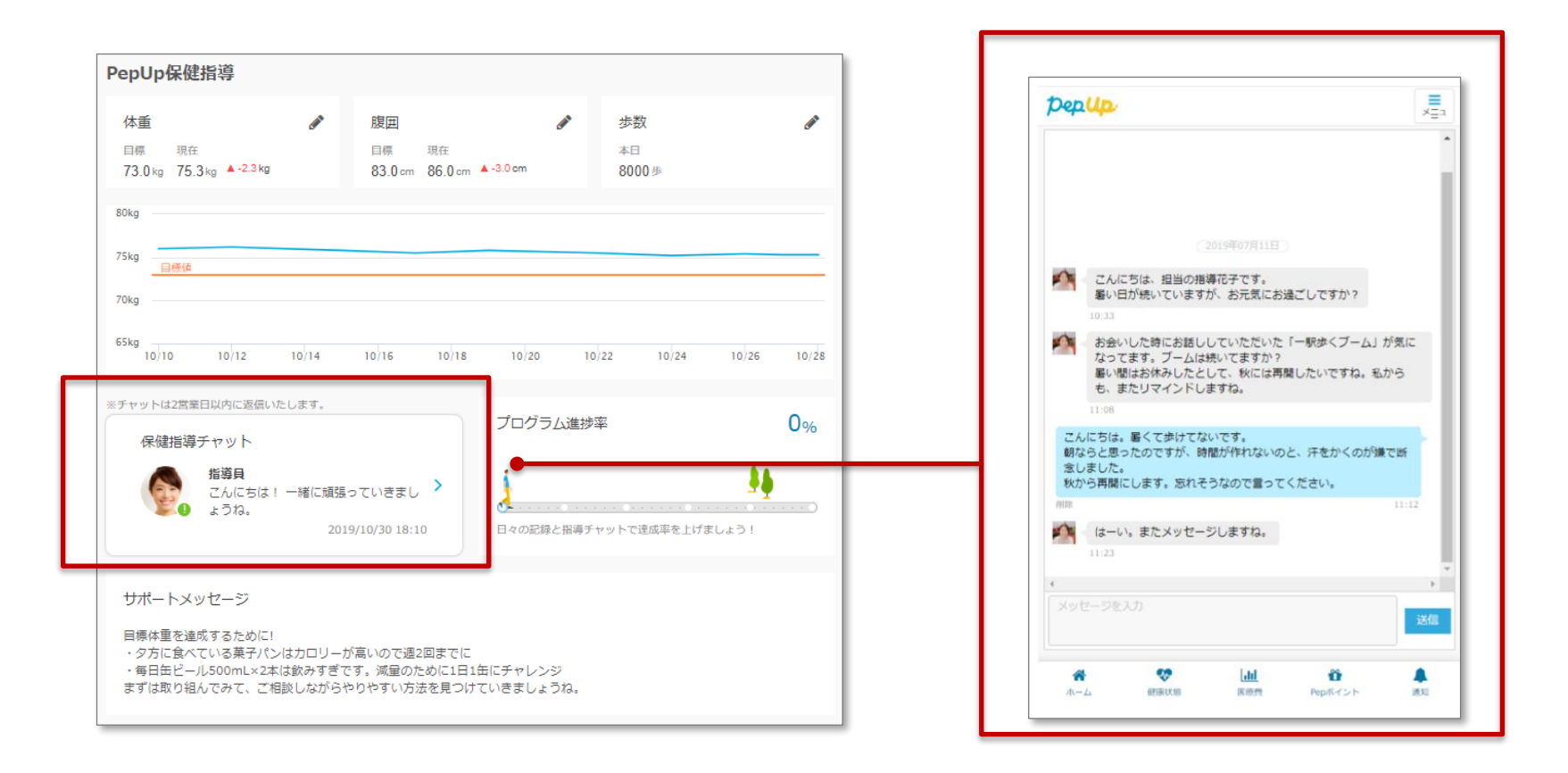

面談後~チャレンジ終了

### 体重・腹囲・歩数・やること・食事など、日々の記録をしてくだ さい

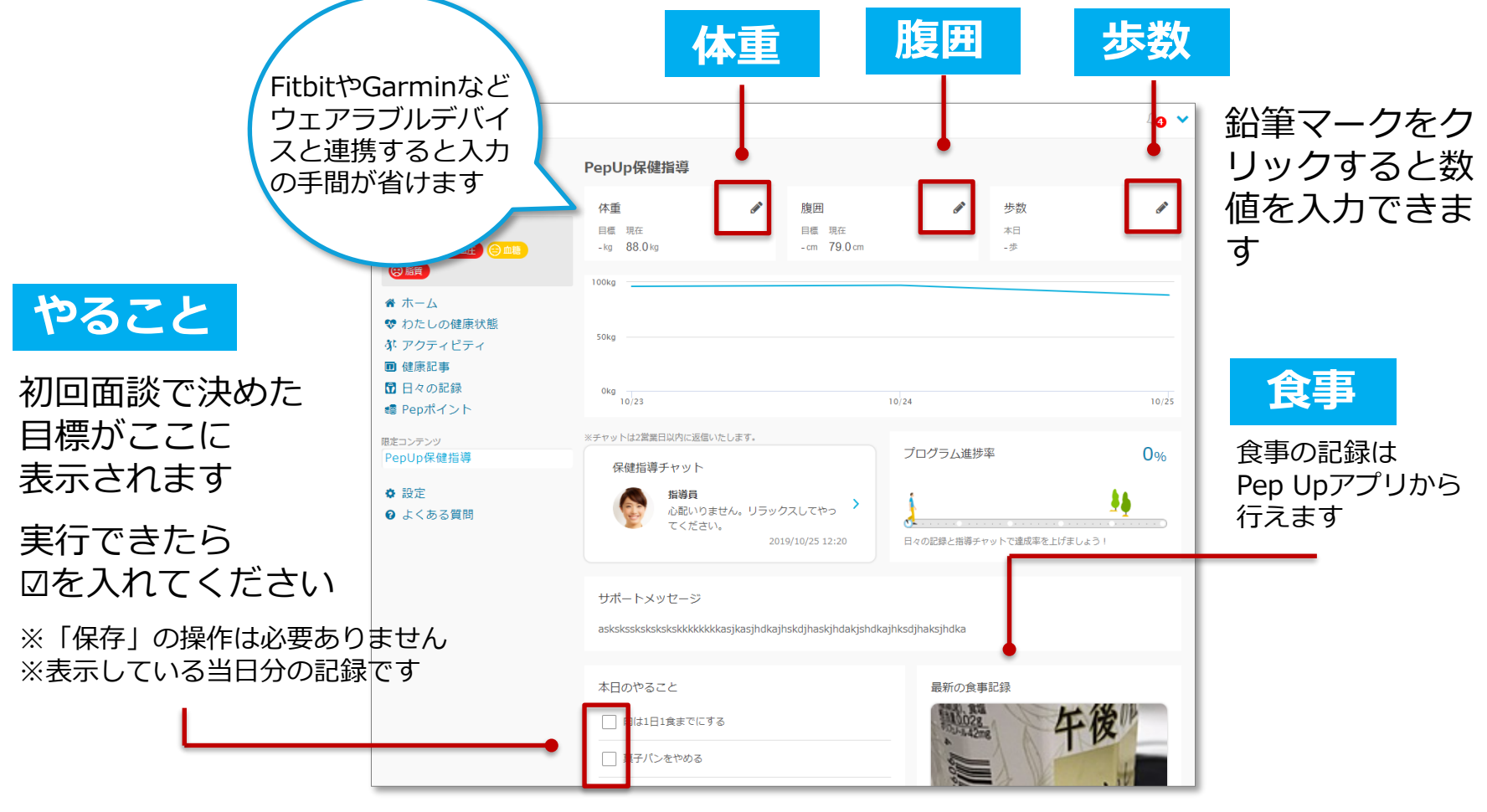

「体重」「歩数」「やること」はPep Upの通常メニュー"日々の記録"からも入 力ができます。過去の日付分をまとめて遡り入力したい場合にはこちらをご利用 ください。

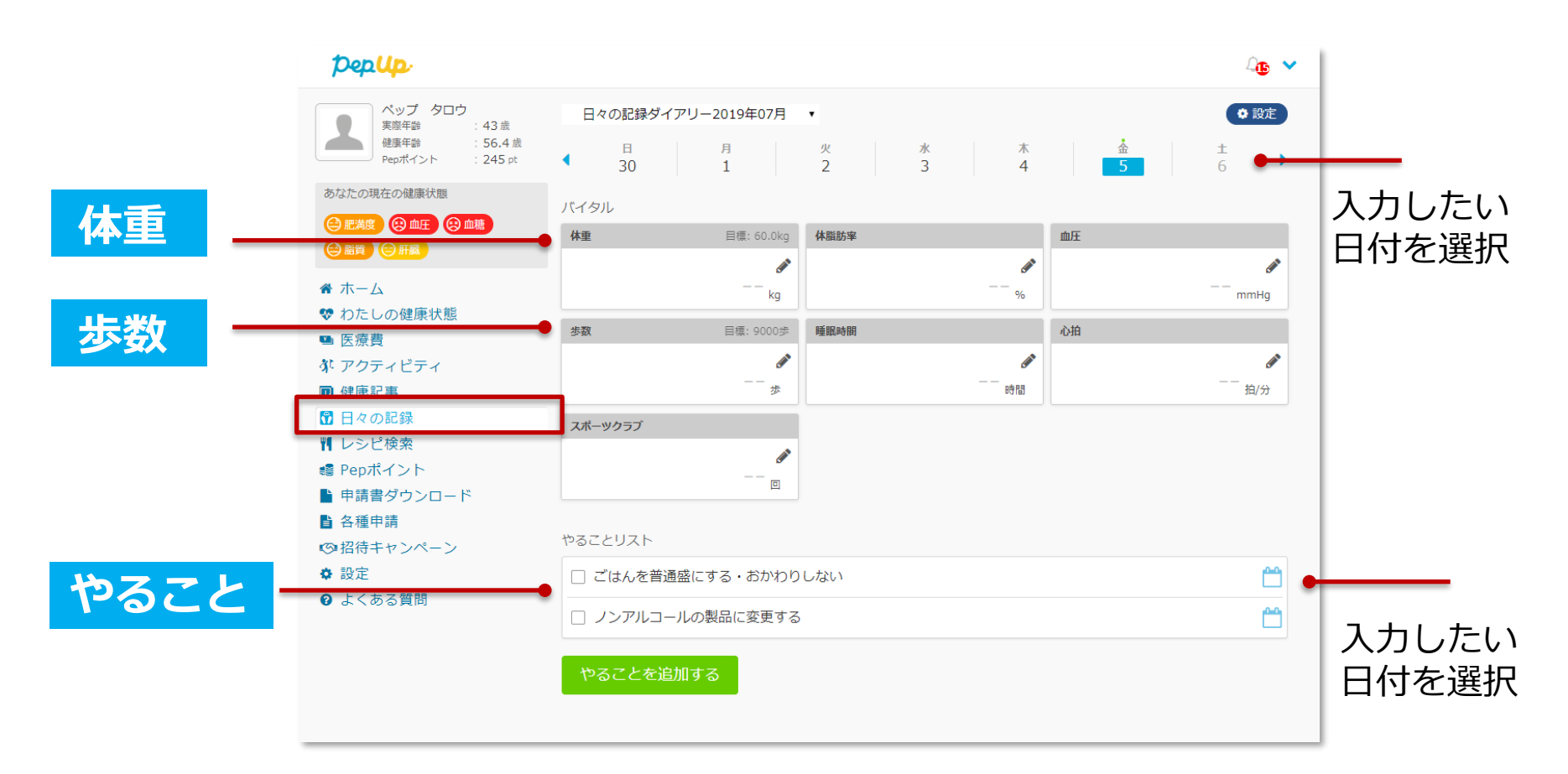

## 成果を見る/アンケートに答える

面談後~チャレンジ終了

チャレンジ期間終了時、最新の体 重・腹囲を入力し、アンケートに 答えると3ヶ月の成果をグラフで 見ることができます。

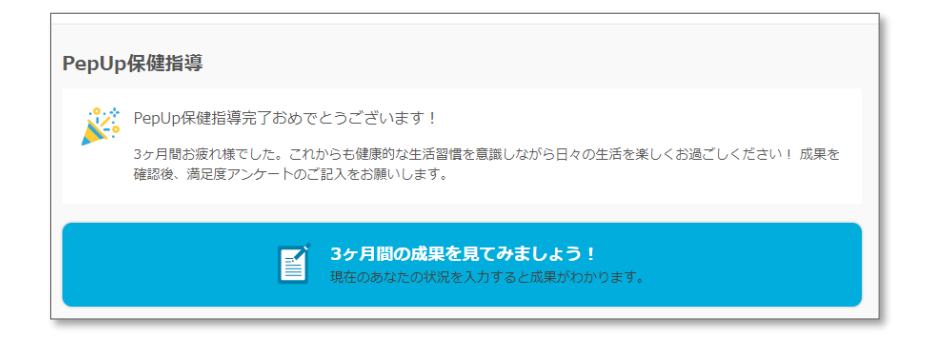

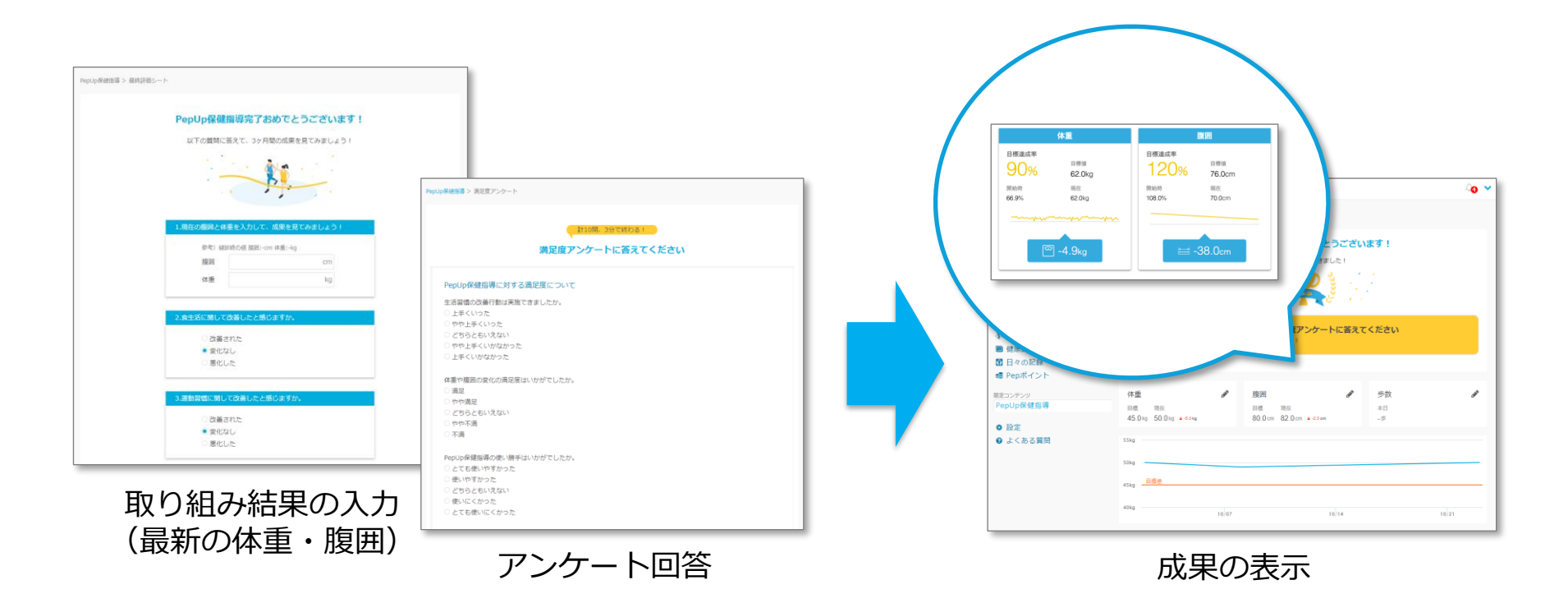

## Pep Up保健指導に関するお問い合わせは Webフォームをご利用ください

# https://pepup.life/inquiry

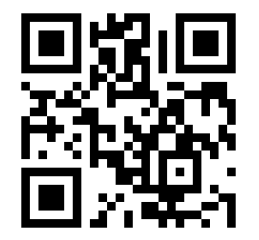

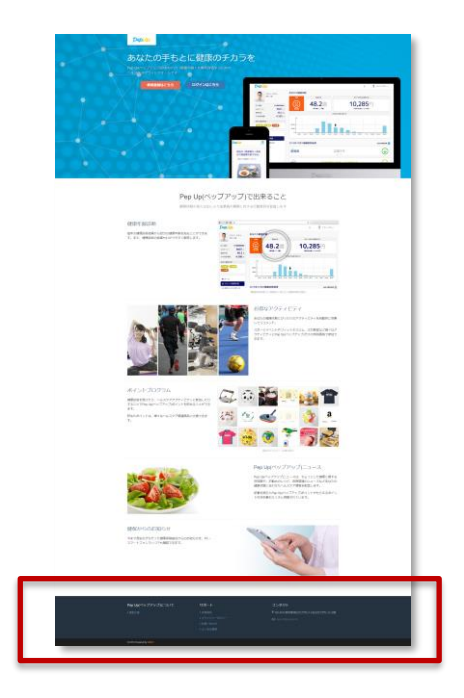

お問い合わせフォームは ログインしていない状態でも ご利用いただけます